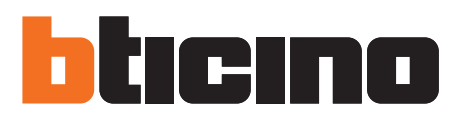

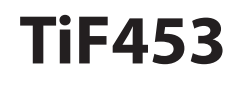

User guide

F453

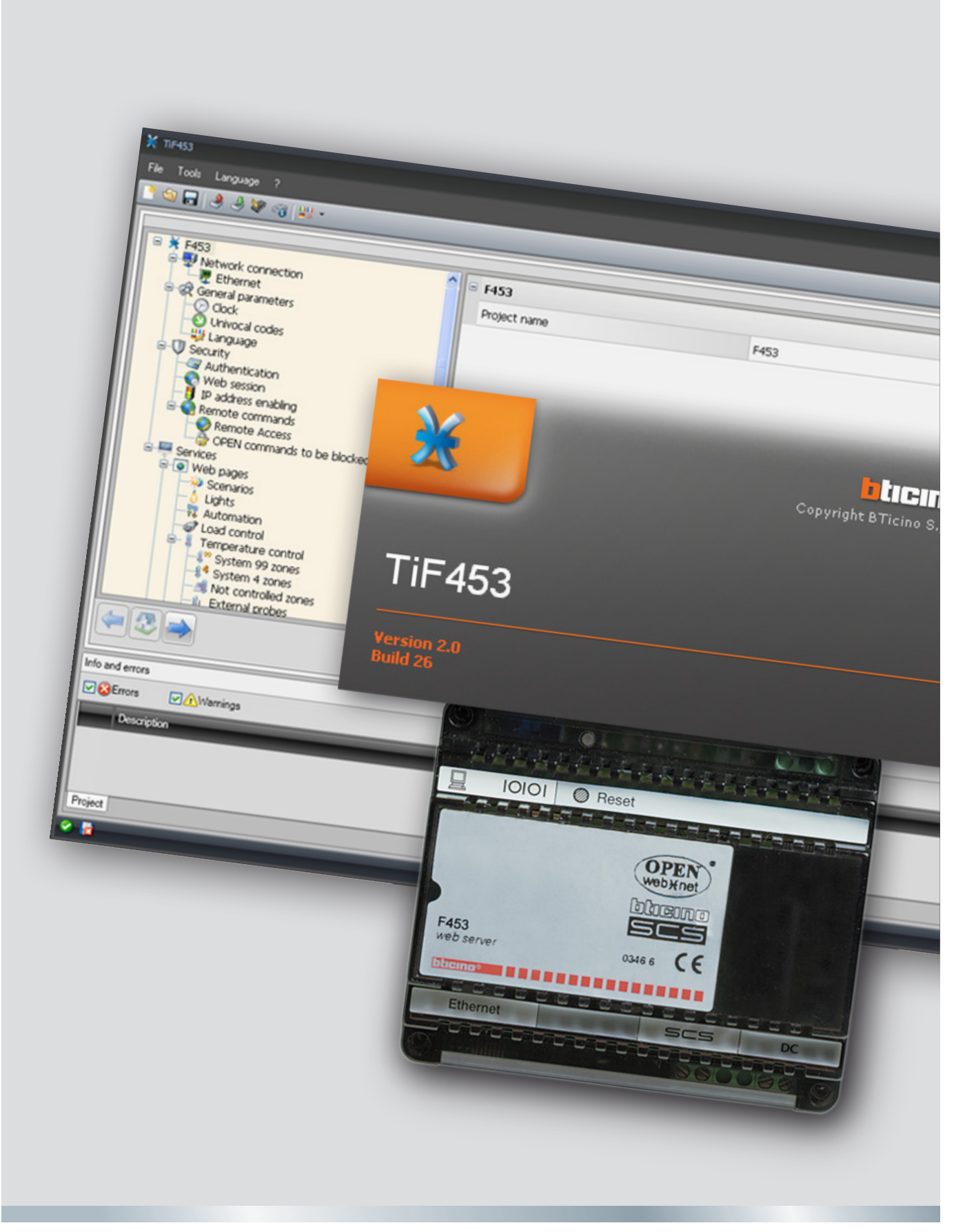

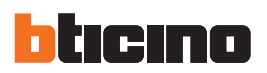

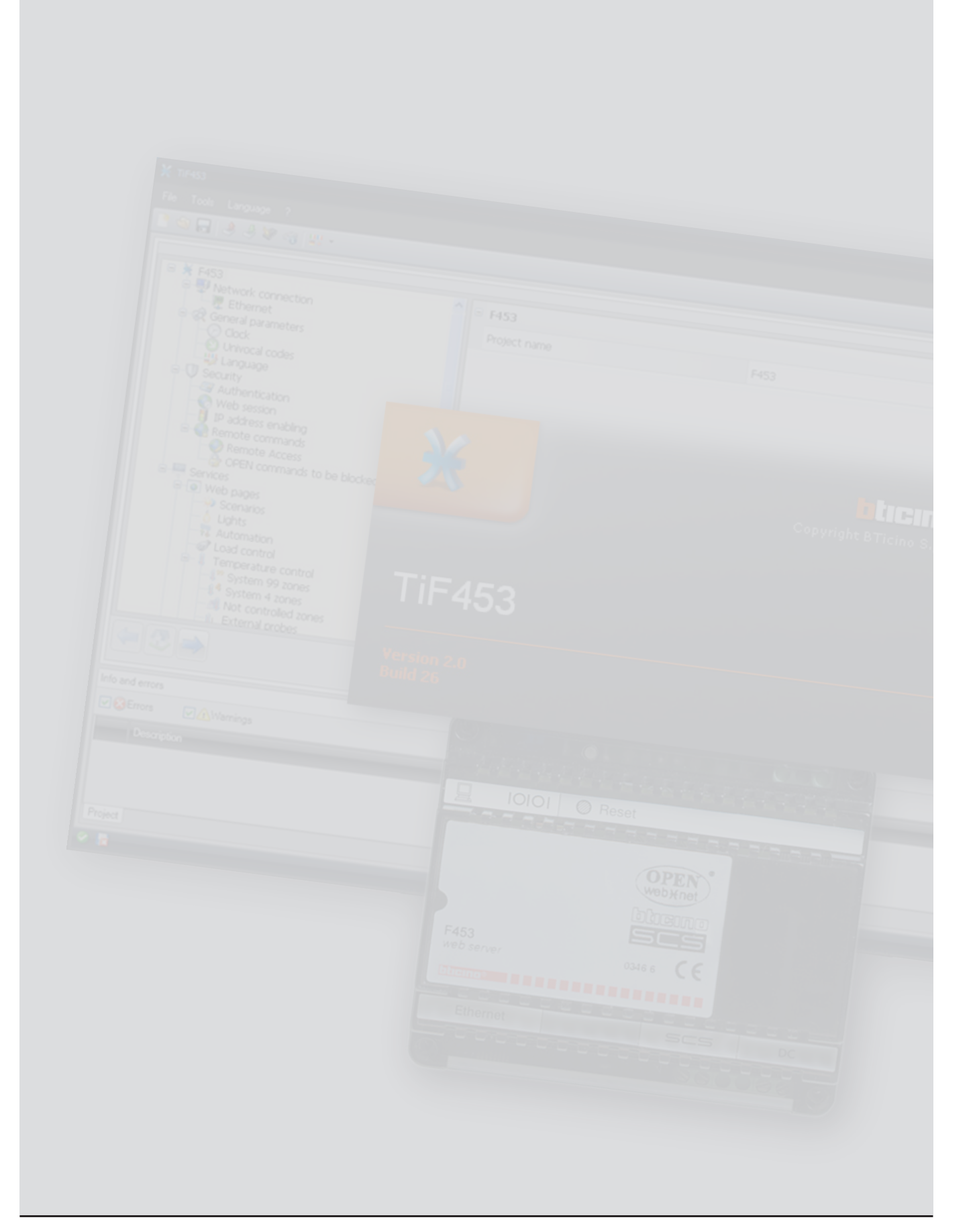

User guide

# Contents

| 1. | Hare | dware and Software requirements          | 4  |
|----|------|------------------------------------------|----|
| 2. | Inst | allation                                 | 4  |
|    | 1.1  | Minimum Hardware requirements            | 4  |
|    | 1.2  | Minimum Software requirements            | 4  |
| 3. | Fun  | damental concepts                        | 5  |
|    | 3.1  | Function selection menus and pushbuttons | 5  |
|    |      | 3.1.1 "File" menu                        | 6  |
|    |      | 3.1.2 "Tools" menu                       | 7  |
|    |      | 3.1.3 "Language" menu                    | 7  |
|    |      | 3.1.4 "?" menu                           | 7  |
|    | 3.2  | Connecting the device to a PC            | 8  |
|    | 3.3  | Send the configuration                   | 9  |
|    | 3.4  | Receive the configuration                | 11 |
|    | 3.5  | Update the Firmware                      | 12 |
|    | 3.6  | Request device info                      | 12 |
| 4. | Proj | ect configuration                        | 13 |
|    | 4.1  | Network connections                      | 13 |
|    |      | 4.1.1 Ethernet                           | 14 |
|    | 4.2  | General parameters                       | 14 |
|    |      | 4.2.1 Clock                              | 15 |
|    |      | 4.2.2 Univocal codes                     | 15 |
|    |      | 4.2.3 Language                           | 16 |
|    | 4.3  | Security                                 | 16 |
|    |      | 4.3.1 Authentication                     | 17 |
|    |      | 4.3.2 Web session                        | 18 |
|    |      | 4.3.3 IP address enabling                | 19 |
|    |      | 4.3.4 Remote commands                    | 19 |
|    | 4.4  | Services                                 | 22 |
|    |      | 4.4.1 Web pages                          | 22 |
|    |      | 4.4.2 Notification via e-mail            | 45 |
| 5. | Tari | ff settings                              | 48 |

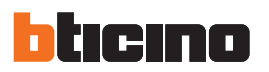

# 1.Hardware and Software requirements

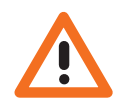

Warning: The TiF453 software is the fundamental tool for the configuration of the F453AV Web Server, which, for convenience, will be referred to as device in this manual. This software is protected by exclusive rights, owned by the company BTicino SpA

#### **1.1** Minimum Hardware requirements

- PC with Pentium 2 GHz or similar
- 1 GB RAM memory (XP).
- Video resolution 800 x 600, 256 colours.
- CD-ROM or DVD reader
- Hard Disk: 500 MB minimum free space available.

#### **1.2 Minimum Software requirements**

- Windows XP SP2 (32 bit), Windows Vista (32 bit o 64 bit) or Windows 7 (32 bit o 64 bit)
- The .NET 3.5 SP1 framework is required for correct operation of the application.
- Minimum browser requirements for correct display of the web pages: Internet Explorer ver. 7, Firefox ver. 3, Chrome ver. 9, Safari ver. 4.
- However, for the energy supervision function higher Internet Explorer requirements are necessary: ver.8 + Google Frame plug-in or better.

The updated requirements can be found on the www.bticino.com website.

# 2.Installation

To install the TiF453 program proceed as described:

- 1. Put the Cd-Rom into its drive.
- 2. After the main page is displayed in the web format, select "Software" and then "Install TiF453".
- 3. The installation program will copy the system files needed to run the TiF453 program.

## 3. Fundamental concepts

The TiF453 software can create and edit a project containing the device configuration to manage My Home systems remotely.

The created project must be sent to the device. This is done by connecting the device to the PC using a "cross-over" cable connected to the device LAN connector and to the PC's Ethernet card. As an alternative you can update the device remotely if you know the IP address and OPEN password (for more details see the user manuals supplied with the device).

In the same way the project file can be received from the device to check and/or edit the configuration it contains.

The TiF453 program also lets you update the version of the device's permanent base software (firmware) by means of new revisions distributed by Bticino.

#### To create a new design

- Run TiF453.
- Make a new design.
- Send the data to the device

#### To edit an existing design

- Receive the current confi guration data from the device.
- Make any modifi cations.
- Send the data of the design made to the device

With TiF453 you can update the device firmware version (Add fi rmware) with new revisions issued by Bticino.

#### 3.1 Function selection menus and pushbuttons

On opening the program, the start screen is displayed, which contains all the configuration parameters listed in hierarchical order. The configuration details are entered in the area on the right.

Functions and parameters

to be configured

| Pull-down menus Pushbutto                                                                                                    | n menu                              | Data input area                                         |
|----------------------------------------------------------------------------------------------------|-------------------------------------|---------------------------------------------------------|
| X 17 +453<br>File Tode Language ?<br>『입문』 관광 문 20 20 20 11 12 1                                                                                                    |                                     | _ = ×                                                   |
| Hefs:     Hefs:     Hetwork connection     Hetwork connection | r453<br>Project nume F453<br>Signet |                                                         |
| Info and errors                                                                                                    | Project not asived                  | IZ<br>P<br>English _:                                   |
| )pens the Info Navigation<br>Ind Errors area bar                                                                                                    | Info and<br>Errors area             | Closes the Info Function<br>and Errors area description |

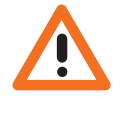

Attention: for the TiF453 software to work correctly, the device must be installed in agreement with the indications given in the instruction sheet supplied with the device.

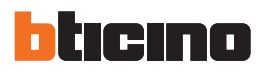

All the functions which can be run with TiF453 can be selected by means of the icons in the tool bar, or by opening the pull-down menus and selecting the various items. The tool bar has the following options:

| 🤮 🏐 🚍    | Creation, Open and Save configuration file |
|----------|--------------------------------------------|
| ۵        | Receive, Send the configuration            |
| <b>S</b> | Update device firmware                     |
| 4        | Request device info                        |
| 99       | Selection of the application language      |
| bticino  | Connection to the www.bticino.com site     |
|          |                                            |

The pull-down menu has the following options:

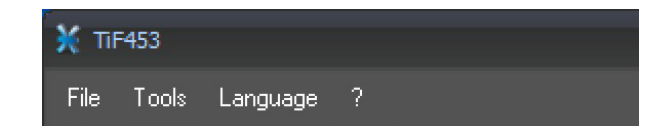

#### 3.1.1 "File" menu

• New

Creates a new project

- Open
  - Opens an existing configuration file
- Save
- Saves the current project
- Save as ...
  - Saves the current project asking for a name for the file
- Exit
  - Exits the program

| ¥ TIF453 |               |            |  |  |  |  |
|----------|---------------|------------|--|--|--|--|
| File     | Tools Languag | je ?       |  |  |  |  |
|          | New           | 🕼 😪 🛄      |  |  |  |  |
| 9        | Open          |            |  |  |  |  |
|          | Save          |            |  |  |  |  |
|          | Save as       | connection |  |  |  |  |
| P        | Exit          | parameters |  |  |  |  |

# F453 Tools Language ? Receive Configuration Send Configuration Update Firmware Request Device Info

## 3.1.2 "Tools" menu

- Receive Configuration Runs the upload function of the configuration from the device
- Send Configuration Downloads the configuration to the device
- Update Firmware
   Updates the device firmware
- Request device info Displays the technical information

Can select the application language

#### 3.1.3 "Language" menu

• Language

| an | guage ?    |  |
|----|------------|--|
| •  | English    |  |
|    | Italiano   |  |
|    | Français   |  |
|    | Deutsch    |  |
|    | Nederlands |  |
|    | Español    |  |
|    | Português  |  |

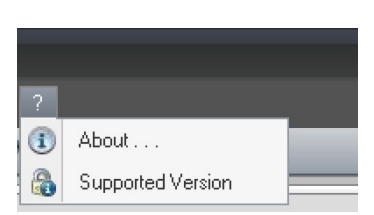

### 3.1.4 "?" menu

• About ...

Displays some information on the TiF453 program

Supported Version

In a table displays the devices firmware versions managed by the TiF453 program

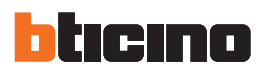

#### 3.2 Connecting the device to a PC

To receive/send the configuration completed using the TiF453 software, or to update the firmware, connect the device to the PC using the serial-USB adapter (3559), or an Ethernet cable.

#### **Serial connection**

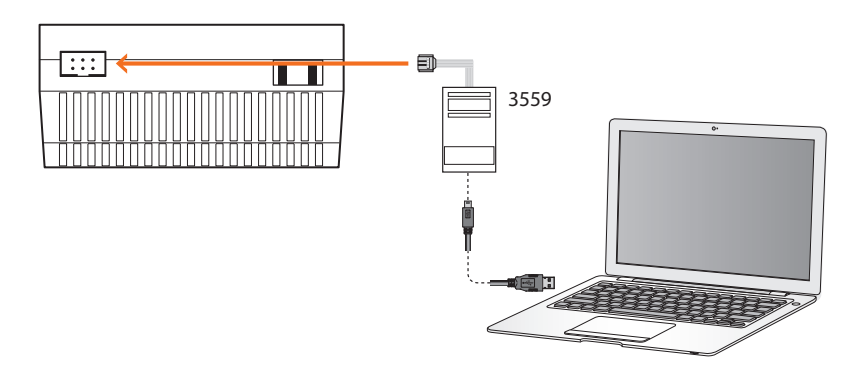

#### **Ethernet connection**

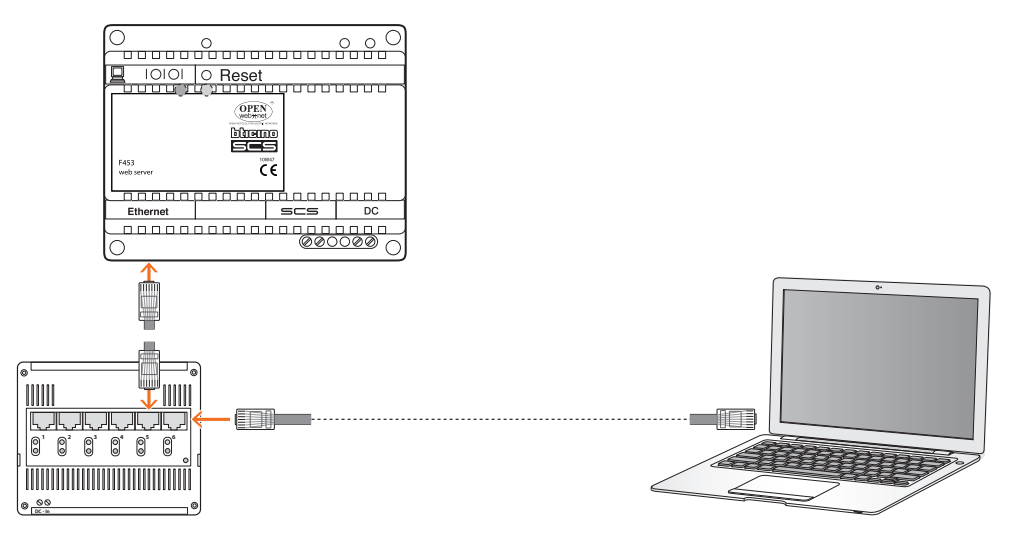

#### 3.3 Send the configuration

It allows the user to send the project created to the device.

#### Procedure:

- > Connect the device to a PC as shown in the corresponding section.
- > From the **Tools** pull-down menu select **Send Configuration**.

The following window appears:

| TIF | 453                                           |            |         |        |
|-----|-----------------------------------------------|------------|---------|--------|
|     | Select the date and time to set on the device | _          | _       | i      |
|     | Date and time                                 | 18/10/2011 | 9.29.29 | •      |
|     | <u> </u>                                      | de Back    | Next    | Cancel |

- > Click **Next** to display the window for the selection of the mode of connection with the device. The sending operation can be performed using three different types of connection:
- Ethernet: by entering the network address, or by automatic search.
- Serial: by selecting the port (COM), or through automatic detection.

| TIF453                                      |            |
|---------------------------------------------|------------|
| Connection                                  |            |
| Select the mode of connection to the device | <b>i</b> ) |
|                                             |            |
|                                             |            |
|                                             |            |
| 💿 🔁 Ethernet                                |            |
|                                             |            |
| O 🛃 Serial                                  |            |
| USB                                         |            |
|                                             |            |
|                                             |            |
|                                             |            |
| 😣 🗢 Back 📄 Next 🔒 😣 C                       | ancel      |
|                                             |            |

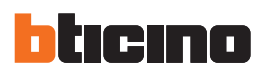

#### ETHERNET CONNECTION

| Enter the device network address and                                                          | the OPEN password | į                       |
|-----------------------------------------------------------------------------------------------|-------------------|-------------------------|
| <ul> <li>Automatic search</li> <li>Manual net-address input</li> <li>OPEN password</li> </ul> |                   | <ul> <li>✓ ②</li> </ul> |
|                                                                                               | 🗢 Back 💽 Next     | 😵 Cance                 |

#### SERIAL CONNECTION

| TIF453                                            |
|---------------------------------------------------|
| Connection port selection                         |
| Select the serial port the device is connected to |
| Port selection     COM1     COM1     COM1         |
| 🖉 🧳 Back 🛸 Next 😢 Cancel                          |

> After clicking **Next** the project is transferred to the device.

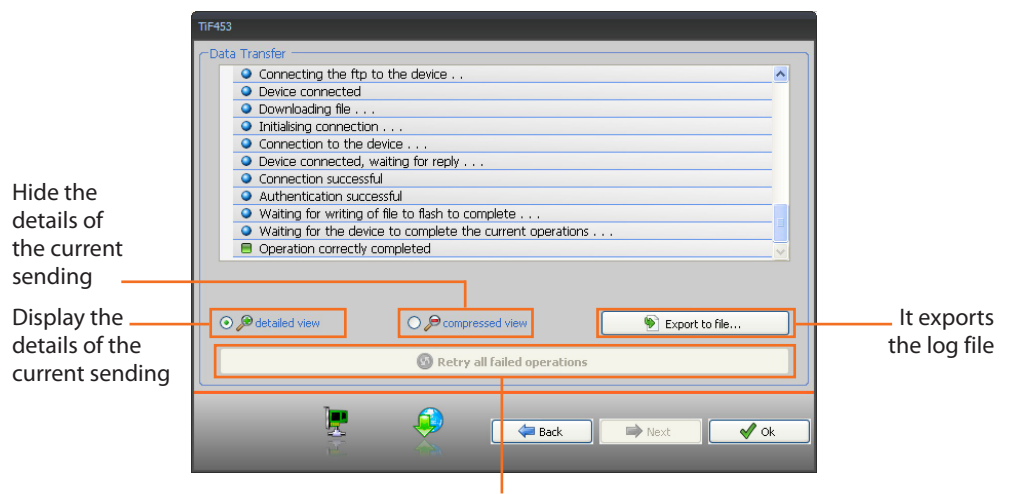

Repeat the operation if unsuccessful

#### 3.4 Receive the configuration

It allows the user to receive the configuration from the device; once the configuration has been acquired, this can be changed and saved, or it can be resent to the device.

#### Procedure:

- > Connect the device to a PC as shown in the corresponding section.
- > From the Tools pull-down menu select Receive Configuration.

A mask is displayed, for the selection of the mode of connection to the device (for the connection procedures see the **Send the Configuration** section).

After selecting the connection mode, click **Next** to load the project currently installed on the device.

| ¥ TIF453                                           |                                               |                             | _ = ×     |
|----------------------------------------------------|-----------------------------------------------|-----------------------------|-----------|
| File Tools Language ?                              |                                               |                             |           |
| 3 4 9 4 4 4                                        |                                               |                             | bticina   |
| B ★ F453                                           |                                               |                             |           |
| 🖻 🐺 Network connection                             | F433                                          |                             |           |
| General parameters                                 | Project name                                  | F453                        |           |
| Univocal codes                                     |                                               |                             |           |
| G U Security                                       |                                               |                             |           |
| Web session                                        | 12                                            |                             |           |
| Remote commands                                    |                                               |                             |           |
| OPEN commands to be blocked     Services           |                                               |                             |           |
| Web pages     Scenarios (1)                        |                                               |                             |           |
| Lights (1)                                         |                                               |                             |           |
| Control (3)                                        |                                               |                             |           |
| System 99 zones                                    |                                               |                             |           |
| Gentrale 4 zones 1                                 |                                               |                             |           |
| - mail Programs<br>- mail Not controlled zones (1) |                                               |                             |           |
| Air conditioning basic                             |                                               |                             |           |
| AC units (1)                                       | F453<br>Depinet                               |                             |           |
| Group of commands (1)                              | riget                                         |                             |           |
| Air conditioning advanced                          | <ul> <li>✓</li> </ul>                         |                             |           |
|                                                    |                                               |                             | 1/2       |
| Info and errors                                    |                                               |                             |           |
| 🙆 🛃 C.Vo                                           | cuments and Settings\Administrator\DocumentiV | Ticino\TiF453_0200\F453.prj | English , |

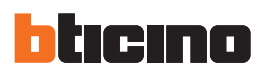

#### 3.5 Update the Firmware

It allows the user to update the device firmware.

#### Procedure:

- > Connect the device to a PC as shown in the corresponding section.
- > From the Tools pull-down menu select Update Firmware.

The following screen appears, prompting the user to search for the folder containing the firmware file with extension .fwz (compressed file).

| TiF453                              |          |        |        |            |
|-------------------------------------|----------|--------|--------|------------|
| Firmware selection                  |          |        |        |            |
| Select the firmware file to be upda | ated     |        |        | <b>i</b> ) |
|                                     |          |        |        | ~          |
|                                     |          |        |        |            |
|                                     |          |        |        |            |
|                                     |          |        |        |            |
|                                     |          |        |        |            |
|                                     |          |        |        | Rind       |
|                                     |          |        |        |            |
|                                     |          |        |        | Info       |
|                                     |          |        |        |            |
|                                     |          |        |        |            |
|                                     |          |        |        |            |
| L                                   |          |        |        |            |
| <b>1</b>                            | ~        |        |        |            |
| <u> </u>                            | <b>0</b> | 🖨 Back | i Next | 😵 Cancel   |
| 1                                   | -10      |        |        |            |

> Select the file and click **Open** to continue.

This action will open a mask for the selection of the mode of connection to the device (for the connection procedures see the **Send Configuration** section).

#### 3.6 Request device info

It displays some information on the device connected to the PC.

#### Procedure:

- > Connect the device to a PC as shown in the corresponding section.
- > From the Tools pull-down menu select Request Device Info.

This action will open a mask for the selection of the mode of connection to the device (for the connection procedures see the **Send Configuration** section).

After selecting the connection mode, click **Next** to open a screen showing the device hardware and software features.

# 4. Project configuration

This section can be used to configure a new project, or to change an existing one.

> From the File menu select **New**.

The following window appears:

| X TiF453                                                                                                    |                      |      |         |
|----------------------------------------------------------------------------------------------------|----------------------|------|---------|
| File Tools Language ?                                                                                                    |                      |      |         |
| ] 🕲 🔒 🔌 🦑 🍕 👑 *                                                                                                    |                      |      | blicino |
| F453     Metwork connection     Metwork connection     Metwork connection     Cock     Gock     G | F453<br>Project name | P453 |         |
|                                                                                                    |                      |      | 1/2     |
| Info and errors                                                                                                    |                      |      |         |
| Retrors                                                                                                    |                      |      |         |
| Description                                                                                                    |                      |      |         |
|                                                                                                    |                      |      |         |
| Project                                                                                                    |                      |      |         |
| 2 🖻                                                                                                    | Project not saved    |      | English |

> Enter the configuration data in the various sections.

#### 4.1 Network connections

The technical parameters for the network connections are configured in this section.

| ¥ TIF453                                                                                                    |                   | <       |
|----------------------------------------------------------------------------------------------------|-------------------|---------|
| File Tools Language ?                                                                                                    |                   |         |
| े 🕲 🖬 🤌 🦑 📽 🗠 😃 *                                                                                                    |                   | bticino |
| F452     F452     F45     F45     F4     F4     F4 |                   |         |
| Group of commands<br>Group of commands<br>Comparison system<br>- To Stop and Go                                                                                                    |                   |         |
|                                                                                                    | <u>∞</u> ∎        | 112     |
| Info and errors                                                                                                    |                   |         |
| ✓ ■                                                                                                    | Project not saved | English |

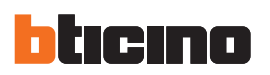

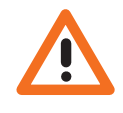

Before editing the default values, contact the network administrator. Incorrect values, as well as making the service inactive, could cause malfunctions in the communication of other network equipment.

#### 4.1.1 Ethernet

Here we find the mask for entering the connection parameters to the Ethernet network.

| ¥ TIF453                                                                                                    |                                    |               | _ = ×     |
|----------------------------------------------------------------------------------------------------|------------------------------------|---------------|-----------|
| File Tools Language ?                                                                                                    |                                    |               |           |
| 📑 🗐 🔒 🧶 😻 🍕 😃 *                                                                                                    |                                    |               | bticina   |
|                                                                                                    |                                    |               |           |
| F453                                                                                                    | 😑 Ethernet                         |               |           |
|                                                                                                    | Web server IP                      | 192.168.1.35  |           |
| General parameters     Cock                                                                                                    | Subnet mask                        | 255.255.255.0 |           |
| O Univocal codes                                                                                                    | Router IP                          | 192.168.1.1   |           |
| B-U Security                                                                                                    | Primary DNS                        |               |           |
|                                                                                                    | Secondary DNS                      |               |           |
| Remote commands     Remote Access     GEN tormmands to be blocked     GEN tormmands to be blocked     GEN tormmands to be blocked     GEN tormmands to be blocked     GEN tormmands     GEN tormmands     GEN |                                    |               |           |
| Extend probes      Controlled zones      Extend probes      Controlled zones      Controlled zones      C | Ethernet<br>Ethernet configuration |               |           |
|                                                                                                    |                                    |               | 1/2       |
| Info and errors                                                                                                    |                                    |               |           |
|                                                                                                    | Project not saved                  |               | english ب |

If you want to enable the connection to the device via Ethernet network, the following items must be configured, or the default values used.

• Web server IP and Subnet mask

Typical parameters of networks with TCP/IP protocol. They are used to identify the device inside the local network. Remember that the device needs a "static" (fixed and unique) IP address to be able to work correctly.

Router IP

Router IP address, if there is one. If there is a router the field must be filled in, to guarantee outgoing Services, such as sending e-mail.

• Primary DNS and Secondary DNS Primary and secondary IP address of the Internet Service Provider (ISP), supplied when the subscription is taken out.

#### 4.2 General parameters

| Feb       Total Larguage 1         Image: Control Control Contrectico Control Control Contrectico Contrectico Contro                                                          | ¥ TIF453                                                                                                    | ×                         |
|----------------------------------------------------------------------------------------------------|----------------------------------------------------------------------------------------------------|---------------------------|
| Image: Image:                       | File Tools Language ?                                                                                                    |                           |
| F453         F453         Fabricitant         Fabricitant         Fabri                                                                                                    | 📑 🚭 🔜 🧶 🆑 🎯 👯 +                                                                                                    | blicing                   |
| Web pages     Somaios     Somaios | F453     Wetwork connection     Ethernet     Cock     Cock    |                           |
| Tefo and errors       Image: Second second seco   | Web pages     Sonnios     Sonnios     Logits     Automation     Temperature control     Temperature control     System 49 zones     Sonnios     Sonnios     Controlled zones     Sonnios     Controlled zones     Sonnios     Controlled zones     Sonnios     Controlled zones     Sonnios     Controlled zones     Sonnios     Sonnios     Sonn |                           |
| Info and errors<br>C C Project not saved English                                                                                                    |                                                                                                    | 12]                       |
| 📽 🖡 Project not saved English 🕫                                                                                                    | Info and errors                                                                                                    |                           |
|                                                                                                    | 8 B                                                                                                    | Project not saved English |

#### 4.2.1 Clock

This function can define the local time zone and whether the device is the time synchronisation "Master".

If it is set as Master clock, other devices in the My Home system use the internal clock of the device in programming as reference for the time. The frequency of updating the time for all the devices can be selected in the box.

| ¥ TiF453                    |                     |                                                                | _ = ×               |
|-----------------------------|---------------------|----------------------------------------------------------------|---------------------|
| File Tools Language ?       |                     |                                                                |                     |
| 📑 🚳 🔚 🧶 🦑 🍕 😃 *             |                     | b                                                              | ticino              |
|                             |                     |                                                                |                     |
| 😑 🗙 F453                    | G Clock             |                                                                |                     |
| Ethernet                    | Time Zone           | (GMT +1:00 h) Amsterdam, Berlin, Bern, Rome, Stockholm, Vienna |                     |
| General parameters          | Update function     | K⊙ Slave                                                       |                     |
| - O Univocal codes          | Update frequency    | 2 10 minutes                                                   |                     |
| Get Unguage                 |                     |                                                                |                     |
| Authentication              |                     |                                                                |                     |
| IP address enabling         |                     |                                                                |                     |
| Remote commands             |                     |                                                                |                     |
| OPEN commands to be blocked |                     |                                                                |                     |
| B- Services                 |                     |                                                                |                     |
| Scenarios                   |                     |                                                                |                     |
| - 6 Lights                  |                     |                                                                |                     |
| Load control                |                     |                                                                |                     |
| Temperature control         |                     |                                                                |                     |
|                             |                     |                                                                |                     |
| - M Not controlled zones    |                     |                                                                |                     |
| External probes             |                     |                                                                |                     |
| AC units                    |                     |                                                                |                     |
| Group of commands           |                     |                                                                |                     |
| AC units                    | al-d                |                                                                |                     |
| Group of commands           | Clock configuration |                                                                |                     |
| Energy Hanagement           |                     |                                                                |                     |
|                             |                     |                                                                |                     |
|                             |                     |                                                                |                     |
|                             |                     |                                                                | 1/2                 |
| Info and errors             |                     |                                                                |                     |
|                             | Project not as und  |                                                                | English             |
|                             | Project not saved   |                                                                | engish <sub>a</sub> |

#### 4.2.2 Univocal codes

This function gives an identification number to the gateway.

| ¥ TiF453                                        |                                  |           |
|-------------------------------------------------|----------------------------------|-----------|
| File Tools Language ?                           |                                  |           |
| 📑 🚳 🕞 🤌 🥙 🎯 😃 -                                 |                                  | bticino   |
|                                                 |                                  |           |
| E ¥ F453                                        | Gateway identifier               |           |
| Ethernet                                        | Gateway OPEN-SCS 1               |           |
| General parameters     Clock                    |                                  |           |
| -O Univocal codes                               |                                  |           |
| ⊖ U Security                                    |                                  |           |
| Authentication     Web session                  |                                  |           |
| P address enabling                              |                                  |           |
| Remote Access                                   |                                  |           |
| OPEN commands to be blocked     E      Services |                                  |           |
| Web pages                                       |                                  |           |
| - 6 Lights                                      |                                  |           |
|                                                 |                                  |           |
| Temperature control     System 99 zones         |                                  |           |
| - 14 System 4 zones                             |                                  |           |
|                                                 |                                  |           |
| ar conditioning basic → AC units                |                                  |           |
| Group of commands                               |                                  |           |
| Ar conditioning advanced                        | Catauran Idantifan               |           |
| Group of commands                               | Gateway identifier configuration |           |
| Supervision system                              |                                  |           |
| Stop and Go                                     |                                  |           |
|                                                 |                                  | 1/2       |
|                                                 |                                  |           |
| Info and errors                                 |                                  |           |
| 8 k                                             | Project not saved                | English 🚬 |

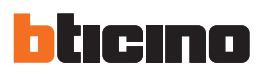

#### 4.2.3 Language

This function can select the language for the control web pages and remote system management.

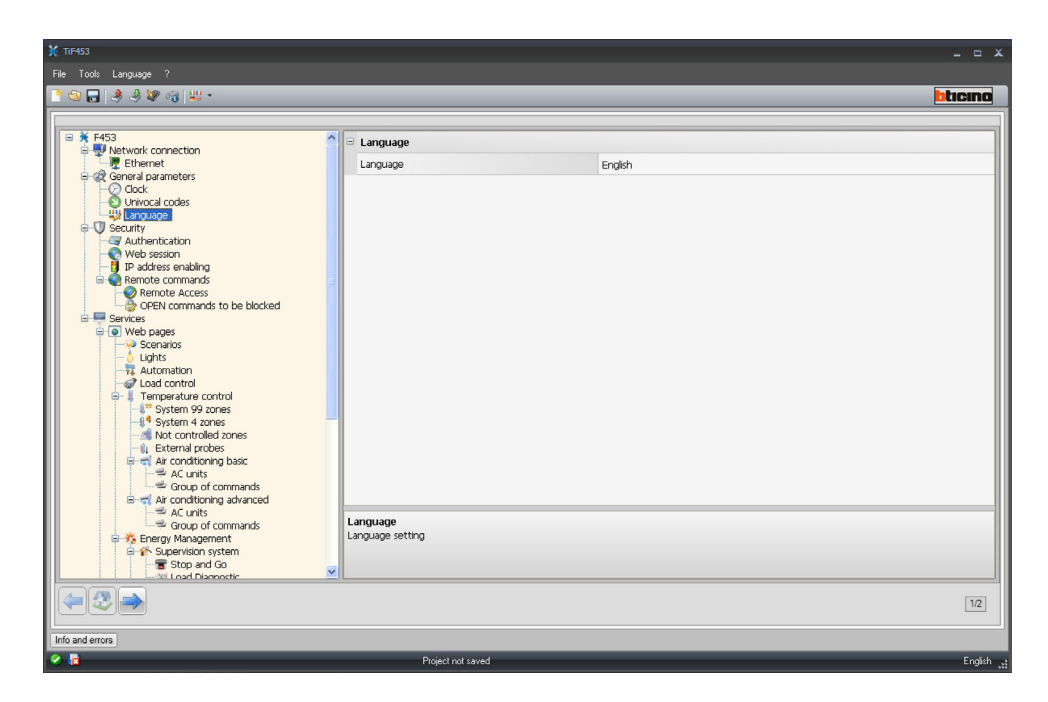

#### 4.3 Security

This section is used to set the safety parameters.

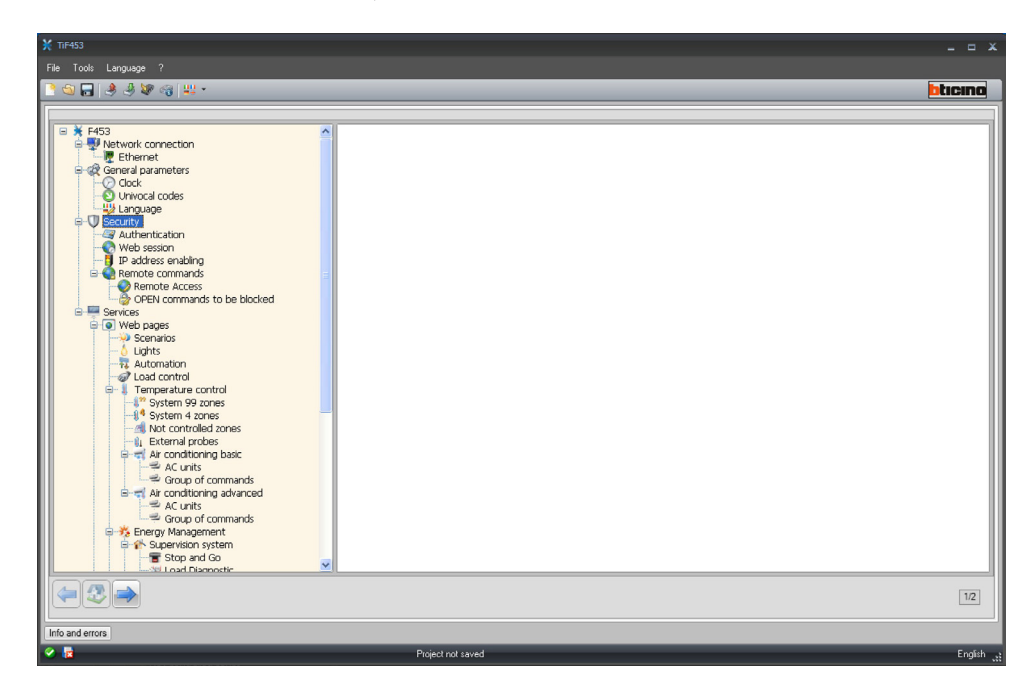

User guide

#### 4.3.1 Authentication

#### Web users

In this section you are asked to enter the name and password which the user will use for authentication, enabling and access to the services offered by the device selected.

| ¥ TIF453                                              |                   |       | _ = ×                 |
|-------------------------------------------------------|-------------------|-------|-----------------------|
| File Tools Language ?                                 |                   |       |                       |
| ि 🕤 🔐 🤌 🥙 🖓 🗤 -                                       |                   |       | bticino               |
|                                                       |                   |       |                       |
| F453                                                  | Web users         |       |                       |
| Ethernet                                              | User login        | user  |                       |
| General parameters     Gock                           | User password     | user  |                       |
| Univocal codes                                        | Automatic system  |       |                       |
| B-U Security                                          | OPEN password     | 12345 |                       |
| Web session                                           |                   |       |                       |
| IP address enabling                                   |                   |       |                       |
| Remote Access                                         |                   |       |                       |
| B Services                                            |                   |       |                       |
| <ul> <li>Web pages</li> <li>Scenarios</li> </ul>      |                   |       |                       |
| - blights                                             |                   |       |                       |
| a Load control                                        |                   |       |                       |
| Imperature control<br>↓ <sup>27</sup> System 99 zones |                   |       |                       |
|                                                       |                   |       |                       |
| External probes                                       |                   |       |                       |
| AC units                                              |                   |       |                       |
| Group of commands                                     |                   |       |                       |
| AC units                                              | Web users         |       |                       |
| B-15 Energy Management                                |                   |       |                       |
| Supervision system     Stop and Go                    |                   |       |                       |
| Load Dismostic                                        |                   |       |                       |
| (= 3 a)                                               |                   |       | 1/2                   |
|                                                       |                   |       |                       |
| Info and errors                                       |                   |       |                       |
| V 12                                                  | Project not saved |       | English <sub>st</sub> |

The following must be defined in the mask:

• User Login and User password Enter the user Login and Password (default: user.user)

#### Automatic system

OPEN Password

Enter the OPEN password whenever the device is used for remote control of the My Home system via programs for PC.

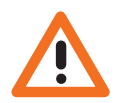

Attention: The default OPEN password in the devices is 12345.

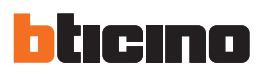

#### 4.3.2 Web session

The inactivity time on the web page, after which the device returns the user to the identification page, can be defined in this section.

| X TIF453                                                                                                    |                                 |         | ×         |
|----------------------------------------------------------------------------------------------------|---------------------------------|---------|-----------|
| File Tools Language ?                                                                                                    |                                 |         | bticina   |
| F453     F453     F453     F453     F453     F453     F453     F453     F453     F453     F453     F453     F453     F453     F453     F453     F453     F453     F453     F453     F453     F453     F453     F45     F45     F4     F4     F4 | Web session Web session timeout | 1 mnute |           |
|                                                                                                    |                                 |         | 1/2       |
| Info and errors                                                                                                    | Project not saved               |         | English _ |

• Web session timeout

Select the interval of inactivity on the web page from 1, 2, 5 or 15 minutes.

#### 4.3.3 IP address enabling

This window can be used to enter up to 10 IP address ranges with connection to the device enabled, without the need for entering the login ID or password.

| ₩ TIF453                                                                                                    |                                 |                         |         |
|----------------------------------------------------------------------------------------------------|---------------------------------|-------------------------|---------|
| File Tools Language ?                                                                                                    |                                 |                         |         |
| <u>े</u> 🕤 🔜 🕭 🤣 🕸 🗠 😃 र                                                                                                    |                                 |                         | bticina |
| IP address enabling                                                                                                    |                                 |                         | ~       |
| Remote commands                                                                                                    | Easibles                        | Ø Ver                   |         |
| OPEN commands to be blocked                                                                                                    | Enabling                        | ✓ Tes                   |         |
| Services                                                                                                    | Vaue                            | 1-255.0-255.0-255.1-254 |         |
| Scenarios                                                                                                    | IP address range 2              |                         |         |
| - Ó Lights<br>Automation                                                                                                    | Enabling                        | 🖸 No                    |         |
| - 2 Load control                                                                                                    | Value                           |                         |         |
| Temperature control     System 99 zones                                                                                                 | IP address range 3              |                         |         |
| -14 System 4 zones                                                                                                    | Enabling                        | X No                    |         |
| Not controlled zones     External probes                                                                                                | Value                           | 1-255.0-255.0-255.1-254 |         |
| Air conditioning basic                                                                                                    | IP address range 4              |                         |         |
| Group of commands                                                                                                    | Enabling                        | No No                   |         |
| ⊟ air conditioning advanced<br>AC units                                                                                                 | Value                           |                         |         |
| Group of commands                                                                                                    | IP address range 5              |                         |         |
| Supervision system                                                                                                    | Enabling                        | No No                   |         |
| Test Stop and Go                                                                                                    | Value                           |                         |         |
| Kenergy data     Sectority                                                                                                    | IP address range 6              |                         |         |
| Water                                                                                                    | Enabling                        | No No                   | ~       |
| Domestic hot water     Heating / Cooling     Could a control water     With central writ     with central writ     without central writ | Value<br>Enter IP address range |                         |         |
|                                                                                                    |                                 |                         | 1/2     |
| Info and errors                                                                                                    |                                 |                         |         |
| 🗞 📴                                                                                                    | Project not saved               |                         | English |

- > Enable the IP address.
- > Click ... to enter the ranges.

| Insert the net | work address |     | 1   |
|----------------|--------------|-----|-----|
| 1              | . 💽 .        |     | 1   |
| 255            | . 255        | 255 | 254 |
|                |              |     |     |

#### 4.3.4 Remote commands

This section is used to set the parameters for remote access adjustment.

| ¥ TIF453                                                                                                    |                               |           | _ = ×   |
|----------------------------------------------------------------------------------------------------|-------------------------------|-----------|---------|
| File Tools Language ?                                                                                                    |                               |           |         |
| 🖹 😂 🖬 🤌 🦑 🍕 👑 •                                                                                                    |                               |           | bticino |
|                                                                                                    |                               |           |         |
| OPEN commands to be blocked                                                                                                    | Activation/Deactivation event |           |         |
| Services                                                                                                    | Enabling                      | 🔀 No      |         |
| Scenarios                                                                                                    | Remote access channel         |           |         |
| Lights                                                                                                    | Signaling actuator            |           |         |
| Load control                                                                                                    | Enabling                      | Yes       |         |
| System 99 zones                                                                                                    | Actuator address              | Not valid |         |
| → Not controlled zones<br>→ External probes<br>→ Ar conditioning basic<br>→ AC units<br>→ Counts                                                                                                    |                               |           |         |
| Air conditioning advanced                                                                                                    |                               |           |         |
| The Supervision system     Stop and Go     The Stop and Go     The Stop and Go         |                               |           |         |
| Gase Construction of the second second secon |                               |           |         |
| Customized<br>⊕ • QL cad management<br>↓ With central unit<br>→ @ Without central unit<br>⊕ • Alarms                                                                                                    | Signaling actuator            |           |         |
|                                                                                                    | n                             |           | 1/2     |
| Info and errors                                                                                                    |                               |           |         |
| 🔗 👼                                                                                                    | Project not saved             |           | English |

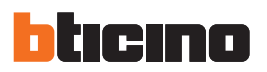

#### **Remote access**

Activate this function to, if required, disable remote connection to the device. This is done by setting the auxiliary channel from which the command is received.

| ¥ TIF453                                                                                                    |                                                                                                    |                                                        | _ = ×   |
|----------------------------------------------------------------------------------------------------|----------------------------------------------------------------------------------------------------|--------------------------------------------------------|---------|
| File Tools Language ?                                                                                                    |                                                                                                    |                                                        |         |
| <u> )                                   </u>                                                                                                    |                                                                                                    |                                                        | bticino |
| Central Access     Central Control of Control of C | Activation/Deactivation event Enabling Actuator Actuator Actuator address  Enabling Select remote access enabling | <ul> <li>Yes</li> <li>Yes</li> <li>Not vald</li> </ul> |         |
| ( 🖛 💐 🔿                                                                                                    |                                                                                                    |                                                        | 1/2     |
|                                                                                                    |                                                                                                    |                                                        |         |
| Info and errors                                                                                                    |                                                                                                    |                                                        |         |
| 8 E                                                                                                    | Project not saved                                                                                                 |                                                        | English |

The following must be defined in the mask:

· Activation/deactivation event

Enter the auxiliary channel dedicated to activating/deactivating the remote access.

• Signalling actuator

Enable a light point to use as signalling actuator.

The state of the connection can be displayed by the lighting up of a light signal controlled by an Automation system actuator; the configuration of this device must be given by setting the parameters in the box.

> Click to enter the SCS address.

| 🎽 SCS address                                               |                 |  |
|-------------------------------------------------------------|-----------------|--|
| 😑 🎲 SCS address                                             |                 |  |
| Address                                                     | 11              |  |
| A                                                           | = 1             |  |
| PL                                                          | = 1             |  |
| Level                                                       | 💗 Private riser |  |
| SCS address<br>Enter the SCS address (A. PL, Level, I3, I4) |                 |  |
|                                                             | Confirm         |  |

#### **OPEN commands to be blocked**

This function can be used, if required, to disable the forwarding of certain commands from the device. The definition of the forbidden commands (max. 20) is done by entering them in the appropriate area, following the "Open Web Net" protocol.

| TIF453                                                                                                    |                                                                                                   |         |
|----------------------------------------------------------------------------------------------------|---------------------------------------------------------------------------------------------------|---------|
| File Tools Language ?                                                                                                    |                                                                                                   |         |
| <u>) 🕤 🕞 🔌 🕸 🖓 👑 - </u>                                                                                                    |                                                                                                   | bticino |
| Control access     Services     Services     Services     Services     Services     Services     Services     Services     Services     Services     Services     Services     Services     Services     Services     Service     Service     Service     Ser | OPEN commands to be blocked     OPEN configured     OPEN configured  OPEN commands  OPEN commands |         |
| Alarms                                                                                                    |                                                                                                   |         |
| A Const V                                                                                                    | 11                                                                                                | 1/2     |
| Info and errors                                                                                                    |                                                                                                   |         |

On enabling the function a window to enter the commands is displayed.

| Choose between con<br>manual and automatic<br>insert an OPEN comm | nmand<br>c insertion to<br>nand |
|-------------------------------------------------------------------|---------------------------------|
|                                                                   |                                 |
|                                                                   |                                 |
|                                                                   |                                 |
|                                                                   |                                 |
|                                                                   |                                 |
|                                                                   |                                 |
|                                                                   |                                 |
|                                                                   |                                 |
|                                                                   |                                 |

There are two ways of compiling the command:

- Manual
  - allows direct entry of a command

| Y Open Comi<br>⊂OPEN a | nand Block<br>address                                                                                                    |
|------------------------|----------------------------------------------------------------------------------------------------|
|                        | Enter an OPEN command. A well formed OPEN command<br>must be made up of numerical characters, """ and "#" and<br>they must begin with """ and end with "##". |
|                        | OPEN                                                                                                    |
|                        | V Ok 🎇 Cancel                                                                                                    |

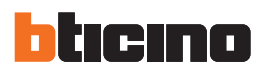

#### • Guided

The command can be defined automatically, selecting the configuration and type of command to be blocked in the menu.

| Ж   | Open command                             |              |
|-----|------------------------------------------|--------------|
|     | Open command                             |              |
|     | Open command                             | *1*1*01##    |
|     | System                                   | 💡 Lights     |
|     | Action                                   | ON           |
|     | Address                                  | 01           |
| C g | Open command<br>Select the parameters of | OPEN command |
|     |                                          | OK Cancel    |

#### 4.4 Services

The web pages of the My Home applications are configured in this section.

#### 4.4.1 Web pages

In this page the display of the sections corresponding to the My Home applications in the system can be enabled or disabled in the web pages.

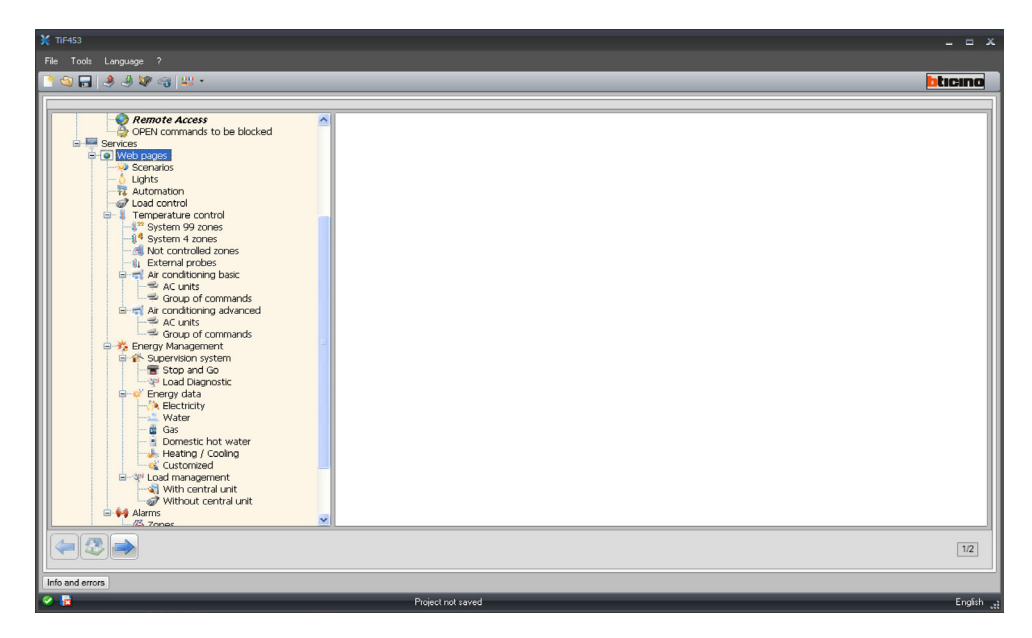

All the pages of this section have a bar used for adding individual objects and pages. Before adding an object, a page must be added.

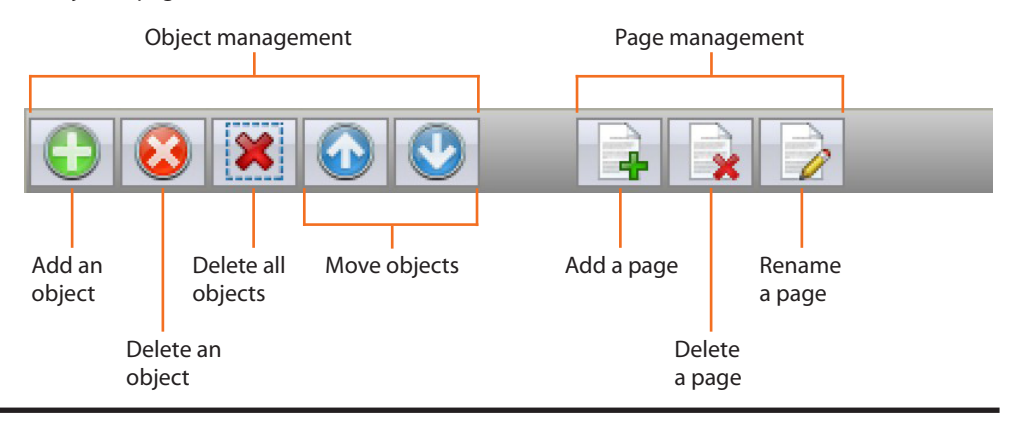

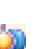

#### Scenarios

This section is used to define the objects for the activation of the scenarios managed by the central unit or the scenario module of the My Home system.

It is possible to configure up to 9 Web pages with 10 objects each, one of which at least correctly configured.

| ¥ TIF453                                                                                                    |                     |      |         | _ = X     |
|----------------------------------------------------------------------------------------------------|---------------------|------|---------|-----------|
| File Tools Language ?                                                                                                    |                     |      |         |           |
| <u></u> 🔁 🔜 🧶 🖗 🤫 😃 ד                                                                                                    |                     |      |         | bticino   |
|                                                                                                    | Tr.                 |      |         |           |
| Control     Control     C | Page 9<br>Scenarios | Type | Address |           |
|                                                                                                    |                     |      |         | 1/2       |
| Info and errors                                                                                                    |                     |      |         |           |
| 8 🖪                                                                                                    | Project not save    | d    |         | English 🚬 |

Click 📝 to assign a description to the Web page (15 characters maximum).

| Select the new name of the page |
|---------------------------------|
|                                 |
|                                 |
|                                 |

After adding an object, a window appears where the user can enter the specific scenario data.

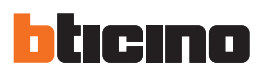

| ¥ 11F453<br>File Tools Language ?                                                                                                    |                                             |                  | _ = .                                            |
|----------------------------------------------------------------------------------------------------|---------------------------------------------|------------------|--------------------------------------------------|
| <u> 1 (1) 문</u> 용 용 🕸 🧠 👭 -                                                                                                    |                                             |                  | bticina                                          |
| Secenarios (1)  Automation  Load control  System 49 zones  System 49 zones  System 42 conditioning basic  Automation  System 4 zones  Automation  System 4 zones  Automation  System 4 zones  Automation  System 4 zones  Automation  System 4 zones  Automation  System 4 zones  Automation  System 4 zones  Automation  System 4 zones  Automation  System 4 zones  Automation  System 4 zones  Automation  System 4 zones  Automation  System 4 zones  Automation  Automation  System 4 zones  Automation  Automation  Automation  Automation  Automation  System 4 zones  Automation  Automation | Page 0<br>Scenario 1<br>Page 0<br>Scenarios | Type<br>Scenario | Address<br>Action: 1 - Address: 01-Private riser |
|                                                                                                    |                                             |                  | 1/2                                              |
| Info and errors                                                                                                    |                                             |                  |                                                  |

The following must be defined in the mask:

- Object description
- Enter the description of the object 15 characters max.
- Scenario Type
- Select if the scenario is a Normal or a Plus scenario.
- Scenario address

Click to select the address of the scenario to perform, saved in a scenario module.

| 💥 Open command                   |              |
|----------------------------------|--------------|
| 😑 🎲 Open command                 |              |
| Open command                     | *0*1*01##    |
| System                           | Scenarios    |
| Action                           | Scenario 1 👻 |
|                                  | 01           |
| Address<br>Enter the SCS address |              |
|                                  |              |

- > Click  $\checkmark$  in the Action field to select the scenario.
- > Click 🗔 in the Address field to select the address of the devices the scenario must be sent to.

| 💥 SCS address                                               |                 |  |  |  |  |  |
|-------------------------------------------------------------|-----------------|--|--|--|--|--|
| 😑 🥥 SCS address                                             |                 |  |  |  |  |  |
| Address                                                     | 01              |  |  |  |  |  |
| A                                                           | • 0             |  |  |  |  |  |
| PL                                                          | = 1             |  |  |  |  |  |
| Level                                                       | 🔍 Private riser |  |  |  |  |  |
| SCS address<br>Enter the SCS address (A. PL, Level, 13, 14) |                 |  |  |  |  |  |
|                                                             | Confirm Cancel  |  |  |  |  |  |

User guide

#### Lights

This section is used to define the objects that will be included in the "Lights" function web page. It is possible to configure up to 9 Web pages with 10 objects each, one of which at least correctly configured.

| Second of Cl<br>Second of Cl<br>Se                                                                                                    | ile Tools Language ?                                                                                                    |             |         |        |        |         |
|----------------------------------------------------------------------------------------------------|----------------------------------------------------------------------------------------------------|-------------|---------|--------|--------|---------|
| Scenarios (/)<br>Constituctions<br>Load control<br>System 9 20005<br>System 9 20005<br>A driverse<br>A driverse<br>Control<br>Control<br>C | 1 🕲 🔒 🤌 🦃 🍕 😃 •                                                                                                    |             |         |        |        | btici   |
| (a) (b) (b) (c) (c) (c) (c) (c) (c) (c) (c) (c) (c                                                                                                    | Scenarios (1)  Scenarios (1)  Scal control  System 4 control  System 4 control  System 4 control  System 4 control  Scenarios  Scenarios  Scena | Description | Address | Dimmer | Trning | Binking |
|                                                                                                    | 🦛 🕾 🔿                                                                                                    |             |         |        |        | 1       |

After adding an object, a window appears, where the user can enter the specific lighting data.

| ¥ TIF453                                                                                                    |                        |                             |                      |                      |                        |           |
|----------------------------------------------------------------------------------------------------|------------------------|-----------------------------|----------------------|----------------------|------------------------|-----------|
| File Tools Language ?                                                                                                    |                        |                             |                      |                      |                        |           |
| ि 🕲 🔚 🤌 🦑 🕼 😃 -                                                                                                    |                        |                             |                      |                      | btic                   | ino       |
|                                                                                                    |                        |                             |                      |                      |                        |           |
| Automation     Lada Control     Lada Control     Lada Control     Lada Control     System 99 zones     System 47 zones     System 99 zones     System 99 zones     System 99 zones     System 99 zones     System 99 zones     System 99 zones     System 99 zones     System 90 zones     System 90 zones | Description<br>Light 1 | Address<br>01-Private riser | Drmer<br>Not enabled | Tming<br>Not enabled | Binking<br>Not enabled |           |
|                                                                                                    |                        |                             |                      |                      | [                      | 1/2       |
| Info and errors                                                                                                    |                        |                             |                      |                      |                        |           |
| ⊘ ≣                                                                                                    | Project not sa         | ved                         |                      |                      | E                      | English 💦 |

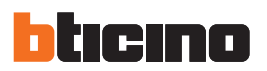

The following must be defined in the mask:

- Description
- Enter the description of the object 15 characters max.
- Address
  - Click to enter the SCS address

| SCS address                         |                          |
|-------------------------------------|--------------------------|
| Address                             | 01                       |
| A                                   | = 0                      |
| PL                                  | = 1                      |
| Level                               | 🛡 Private riser          |
|                                     |                          |
| SCS address<br>Enter the SCS addre: | s (A. PL, Level, I3, I4) |
| SCS address<br>Enter the SCS addres | s (A. PL, Level, I3, I4) |
| SCS address<br>Enter the SCS addre: | s (A. PL, Level, I3, I4) |

- Dimmer
  - Select Not Enabled or Dimmer 10/100 levels
- Timing

select Not enabled or ON (from 1 min to 0.5 sec)

• Blinking

select Not enabled or Blinking (from 0.5 sec to 5 sec)

#### Automation

This section is used to define the objects that will be included in the "Automation" function web page.

It is possible to configure up to 10 Web pages with 10 objects each, one of which at least correctly configured.

After adding an object, a window appears where the user can enter the specific automation data.

| File Tools Language ?          |                   |                  |         |
|--------------------------------|-------------------|------------------|---------|
| े 🕤 🕞 🤌 🦑 🎯 😃 -                |                   |                  | bticino |
|                                |                   |                  |         |
|                                | Description       | Address          |         |
| e-↓ Temperature control        | Automation 1      | 01-Private riser |         |
|                                |                   |                  |         |
| - A Not controlled zones       |                   |                  |         |
| Air conditioning basic         |                   |                  |         |
| AC units                       |                   |                  |         |
| Bred Air conditioning advanced |                   |                  |         |
|                                |                   |                  |         |
| 😑 🤧 Energy Management          |                   |                  |         |
| Supervision system             |                   |                  |         |
| Load Diagnostic                |                   |                  |         |
| - (A Electricity               |                   |                  |         |
| Water                          |                   |                  |         |
| Domestic hot water             |                   |                  |         |
| Customized                     | 10 A              |                  |         |
| E-W Load management            | Page 2            |                  |         |
| Without central unit           |                   |                  |         |
| Alarms                         |                   | : 📝              |         |
| Auxiliary alarms               | Automation        |                  |         |
| MyHome portal                  |                   |                  |         |
| Settings                       |                   |                  |         |
|                                |                   |                  |         |
|                                |                   |                  | 1/2     |
| Info and errors                |                   |                  |         |
| ✓ ■                            | Project not saved |                  | English |

User guide

The following must be defined in the mask:

- Description
  - Enter the description of the object 15 characters max.
- Address
  - Click to enter the SCS address.

| SCS address                         |                          |
|-------------------------------------|--------------------------|
| Address                             | 01                       |
| А                                   | = 0                      |
| PL                                  | = 1                      |
| Level                               | 💗 Private riser          |
|                                     |                          |
| SCS address<br>Enter the SCS addres | s (A. PL, Level, I3, I4) |
| SCS address<br>Enter the SCS addres | s (A. PL, Level, I3, I4) |
| SCS address<br>Enter the SCS addres | s (A. PL, Level, 13, 14) |

#### Loads control

This page can be used to assign a description and the priority to the controlled loads that will be available in the "Load Control" Web page.

To re-enable a disconnected load following a tripping of the Energy Management central unit, it will be necessary to operate on the corresponding object displayed in the Web page.

The priority associated to the load is that defined when configuring the Power Management System by means of the numbered configurators (1 - 8) put into position CC of the actuators.

| ¥ TiF453                           |                   |          |           |
|------------------------------------|-------------------|----------|-----------|
| File Tools Language ?              |                   |          |           |
| 📑 🕲 🗖 🤌 🦑 🖓 💷 •                    |                   |          | bticino   |
|                                    |                   |          |           |
| Automation (1)                     | Description       | Priority |           |
| Temperature control                | Load 1            | 1        |           |
| System 99 zones                    | Load 2            | 2        |           |
|                                    | Load 3            | 3        |           |
| - A Not controlled zones           |                   |          |           |
| Air conditioning basic             |                   |          |           |
| AC units                           |                   |          |           |
| Group of commands                  |                   |          |           |
| Ar conditioning advanced           |                   |          |           |
| Group of commands                  |                   |          |           |
| 😑 🧩 Energy Management              |                   |          |           |
| Supervision system     Step and Co |                   |          |           |
| Load Diagnostic                    |                   |          |           |
| 🖃 💞 Energy data                    |                   |          |           |
| - 🦄 Electricity                    |                   |          |           |
| Gas                                |                   |          |           |
| Domestic hot water                 |                   |          |           |
|                                    |                   |          |           |
| Customized                         |                   |          |           |
| With central unit                  |                   |          |           |
| - 🧭 Without central unit           |                   |          |           |
| Alarms                             |                   |          |           |
| Auxiliary alarms                   | Load control      |          |           |
|                                    | Loui control      |          |           |
| MyHome portal                      |                   |          |           |
| Auxiliary events notification      |                   |          |           |
|                                    | ×                 |          |           |
|                                    |                   |          | 10        |
|                                    |                   |          | 1/2       |
| Info and errors                    |                   |          |           |
|                                    | Project not saved |          | English   |
|                                    | riujeu nu saveu   |          | English , |

- Description
  - Enter the description of the object 15 characters max.
- Priority
  - Enter the priority associated to the selected load.

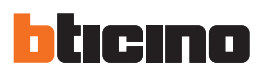

#### **Temperature control**

This section can be used to set the Temperature control system details.

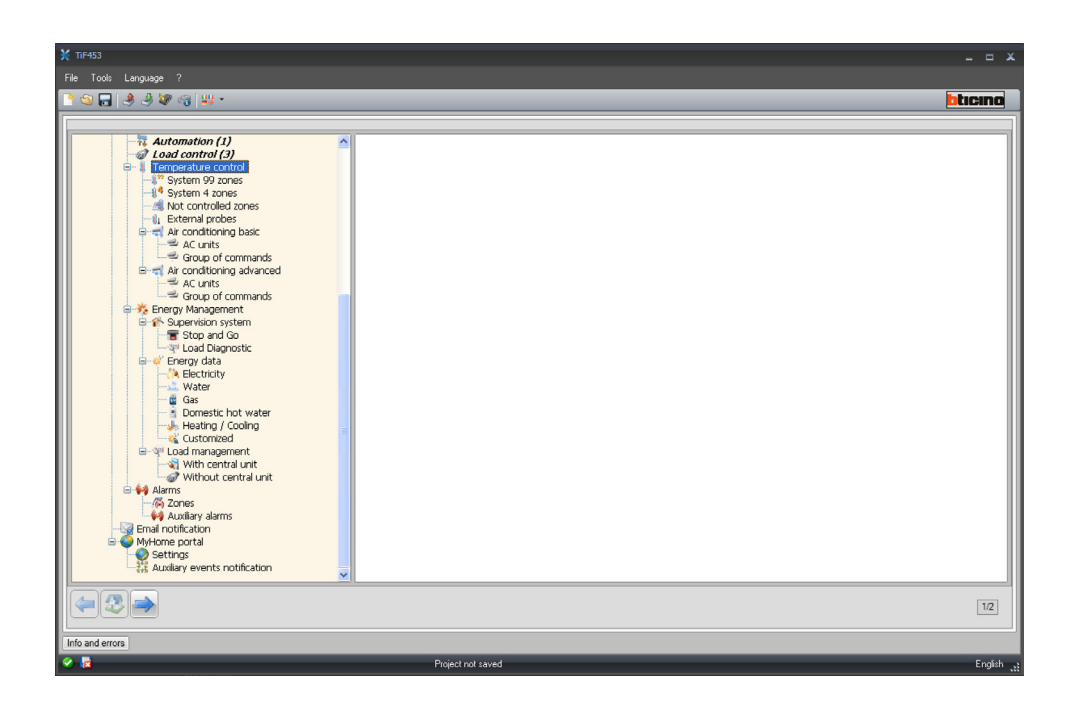

#### System 99 zones

This section can be used to insert a 99 zone central unit and customise its description.

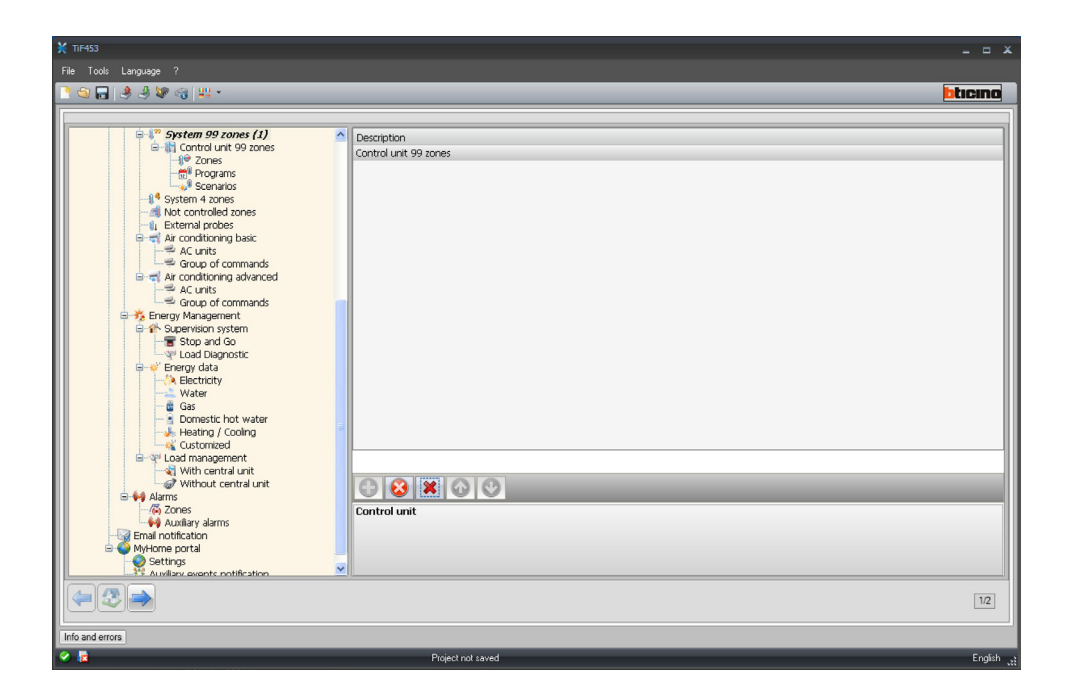

#### ZONES

For each of the 99 zones the configuration parameters must be entered.

| File       Total Longauge ?         Image: Control unit 99 2004       Address       Type         Image: Program       Program       Address       Type         Image: Program       Program       Image: Program       Program         Image: Program       Program       Image: Program       Program         Image: Program       Program       Image: Program       Program         Image: Program       Image: Program       Image: Program       Program         Image: Program       Image: Program       Image: Program       Program         Image: Program       Image: Program       Image: Program       Program         Image: Program       Image: Program       Image: Program       Program         Image: Program       Image: Program       Image: Program       Program         Image: Program       Image: Program       Image: Program       Program         Image: Program       Image: Program       Image: Program       Image: Program       Image: Program         Image: Program       Image: Program       Image: Program       Image: Program       Image: Program       Image: Program       Image: Program         Image: Program       Image: Program       Image: Program       Image: Program       Image: Program       Image: Pr                                                                                                    | <b>X</b> TIF453                                                                                                    |                                               |              |                 | -            | •   |
|----------------------------------------------------------------------------------------------------|----------------------------------------------------------------------------------------------------|-----------------------------------------------|--------------|-----------------|--------------|-----|
| Image: Control unit 99 contes     Address     Type     Fancol       Image: Control unit 99 contes     Zones     Image: Control unit 99 contes     Control unit 99 contes       Image: Control unit 99 contes     Zones     Image: Control unit 99 contes     Contes       Image: Control unit 99 contes     Contes     Image: Control unit 99 contes     Contes       Image: Control unit 99 contes     Contes     Image: Contes     Contes       Image: Control unit 99 contes     Contes     Image: Contes     Contes       Image: Contes     Contes     Contes     Contes       Image: Contes     Contes     Contes     Contes       Image: Contes     Contes     Contes     Contes       Image: Contes     Contes     Contes     Contes       Image: Contes     Contes     Contes     Contes       Image: Contes     Contes     Contes     Contes       Image: Contes     Contes     Contes     Contes       Image: Contes     Contes     Contes     Contes       Image: Contes     Contes     Contes     Contes       Image: Contes     Contes     Contes     Contes       Image: Contes     Contes     Contes     Contes       Image: Contes     Contes     Contes       Image: Contes                                                                                                    | File Tools Language ?                                                                                                    |                                               |              |                 |              |     |
| Control unit 99 zones     Zones (J)     Pogans     Schwards     Schwards     S | C 🔄 🔜 🧶 🧶 🤫 🟭 -                                                                                                    |                                               |              |                 | btic         | no  |
|                                                                                                    | Control unit 99 zones     Zorus (J)     Zorus (J) | Description     Zone 1      Zone 2      Zones | Address<br>1 | Type<br>Heating | Fancol<br>No |     |
|                                                                                                    | ( <del>-</del> 2 <del>-</del>                                                                                                    |                                               |              |                 |              | 1/2 |
| Information and an and a second second second second second second second second second second second second se                                                                                                    |                                                                                                    |                                               |              |                 |              |     |

The following must be defined in the mask:

- Object description
- Enter the description of the object 15 characters max.
- Address
  - Enter the zone address.
- Management type
- Enter the type of management performed (heating, cooling, or both).
- Fan-coil
  - Specify if the type of management performed is a Fan-coil type management

#### PROGRAMS

For each of the two types of operation (winter/summer) up to 3 programs can be enabled and their description customised.

| X 117455                                                                                                    |           |                |             | *       |
|----------------------------------------------------------------------------------------------------|-----------|----------------|-------------|---------|
| File Tools Language ?                                                                                                    |           |                |             |         |
| 📑 🗐 🖬 🤌 🦑 🎯 罪 •                                                                                                    |           |                |             | bticina |
| Control unt 99 zones<br>2015<br>2015<br>20 | Program 1 | Type<br>Summer | Number<br>1 | 12      |
| Info and errors                                                                                                    |           |                |             |         |
|                                                                                                    |           |                |             |         |

- Object description
  - Enter the description of the object 15 characters max.
- Type
- Enter the type of operation (summer/winter).
- Number
  - Enter the program number

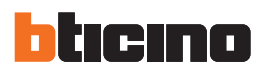

#### SCENARIOS

For each of the two types of operation (winter/summer) up to 16 scenarios can be enabled and their description customised.

| ¥ TiF453                                                                                                    |                           |                |             | _ = ×     |
|----------------------------------------------------------------------------------------------------|---------------------------|----------------|-------------|-----------|
| File Tools Language ?                                                                                                    |                           |                |             |           |
| C 😒 🖬 🤌 🦑 🖓 👑 +                                                                                                    |                           |                |             | bticino   |
| Control unit 99 zones     Control unit 99 zones     Control Unit 99 zones     Control Unit 90 zones     Control Unit 90 zones     Control Unit | Description<br>Scenario 1 | Type<br>Summer | Number<br>1 |           |
|                                                                                                    |                           |                |             | 1/2       |
|                                                                                                    |                           |                |             |           |
| Info and errors                                                                                                    |                           |                |             |           |
| S 12                                                                                                    | Project not saved         |                |             | English 🤙 |

The following must be defined in the mask:

- Object description
  - Enter the description of the object 15 characters max.
- Type
- Enter the type of operation (summer/winter).
- Number

Enter the scenario number

#### System 4 zones

This section can be used to insert a 4 zone central unit and customise its description.

| ¥ TIF453                                                                                                    |                        | _ = ×     |
|----------------------------------------------------------------------------------------------------|------------------------|-----------|
| File Tools Language ?                                                                                                    |                        |           |
| <u> </u>                                                                                                    |                        | bticino   |
|                                                                                                    |                        |           |
| System 99 zones     System 99 zones     System 29 zones     System 29 zones     Sones     System 20 zones     System 20 zones     System 20 zones     Zones     System 20 zones     Zones     Zone     Zones     Zone     Zone | Control unit 4 zones 1 |           |
| Gas<br>Heating / Cooling<br>Load management<br>Without central unit<br>Aarms<br>Without central unit<br>Corres<br>Corres<br>Corres                                                                                                    | Control unit           |           |
| Settings<br>Auxiliary events notification                                                                                                    |                        |           |
|                                                                                                    |                        | 1/2       |
| Info and errors                                                                                                    |                        |           |
| 🔗 🥫                                                                                                    | Project not saved      | English , |

For the configuration of the "Zones" and "Programs" items see "System 99 zones". For this type of central unit the scenario item is not included.

#### Not controlled zones

This section can be used to configure the zones not controlled by the central unit.

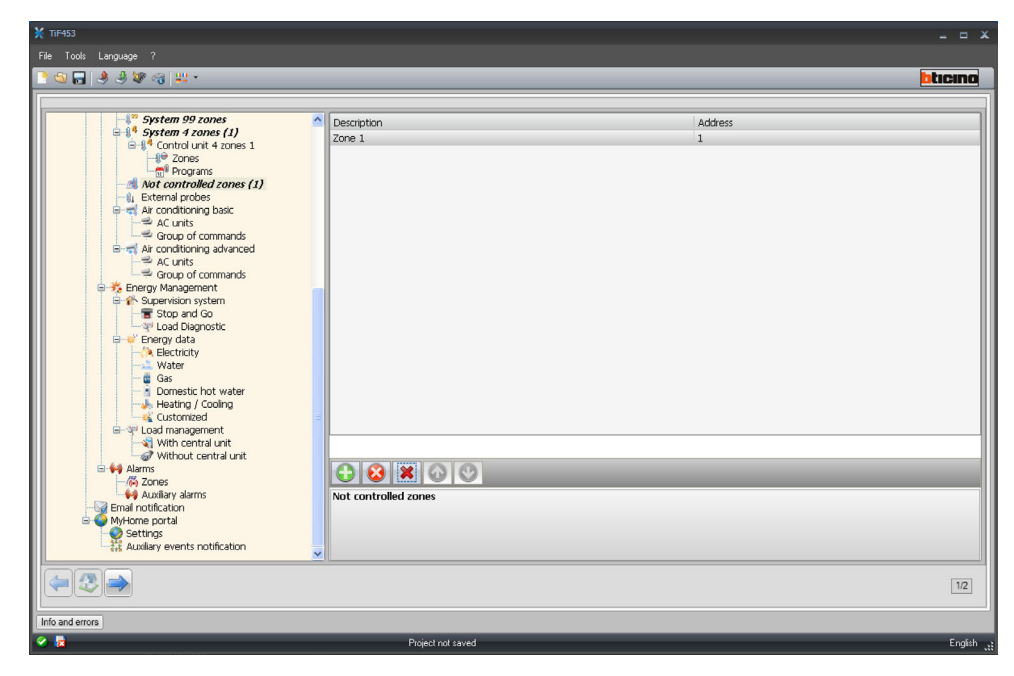

The following must be defined in the mask:

- Object description
- Enter the description of the object 15 characters max.
- Address
  - Enter the zone address.

#### **External probes**

This section can be used to configure external probes.

| Image: System 99 zones       Description       Address         Spstem 99 zones       Image: Spstem 99 zones       Image: Spstem 99 zones       Image: Spstem 99 zones         Image: Spstem 99 zones       Image: Spstem 99 zones       Image: Spstem 99 zones       Image: Spstem 99 zones         Image: Spstem 99 zones       Image: Spstem 99 zones       Image: Spstem 99 zones       Image: Spstem 99 zones         Image: Spstem 99 zones       Image: Spstem 99 zones       Image: Spstem 99 zones       Image: Spstem 90 zones         Image: Spstem 90 zones       Image: Spstem 90 zones       Image: Spstem 90 zones       Image: Spstem 90 zones         Image: Spstem 90 zones       Image: Spstem 90 zones       Image: Spstem 90 zones       Image: Spstem 90 zones         Image: Spstem 90 zones       Image: Spstem 90 zones       Image: Spstem 90 zones       Image: Spstem 90 zones         Image: Spstem 90 zones       Image: Spstem 90 zones       Image: Spstem 90 zones       Image: Spstem 90 zones         Image: Spstem 90 zones       Image: Spstem 90 zones       Image: Spstem 90 zones       Image: Spstem 90 zones         Image: Spstem 90 zones       Image: Spstem 90 zones       Image: Spstem 90 zones       Image: Spstem 90 zones         Image: Spstem 90 zones       Image: Spstem 90 zones       Image: Spstem 90 zones       Image: Spstem 90 zones         Image: Spstem 90 zones                                                                                                    | Tools Language ?                                                                                                    |                    |              |         |
|----------------------------------------------------------------------------------------------------|----------------------------------------------------------------------------------------------------|--------------------|--------------|---------|
| System 92 cones<br>System 92 cones (1)<br>System 4 cones (1)<br>Settem 1 controlled cones (1)<br>Reternal probes (1)<br>Reternal probes (1)<br>Rete | 19 🖬 🔌 🕸 🖓 🗤 -                                                                                                    |                    |              | bticine |
|                                                                                                    | System 99 zones     System 7 zones (1)     System 7 zones     Contol unt 4 zones 1     System 7 zones     Contoled zones (1)     System 2 zones     System 2 zones     System 2 zon | Description Zore 1 | Address<br>1 |         |
|                                                                                                    | ⊨ 🕄 🔿                                                                                                    |                    |              | 1/2     |

- Object description
   Enter the description of the object 15 characters max.
- Address
  - Enter the address of the external probe.

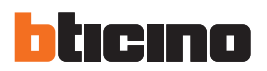

#### **Basic climate control**

This section can be used to configure the AC units and the groups of commands that will be available in the temperature control/air conditioning function page. In the case of basic climate control, the management function is performed only through the 20 commands saved on the 3456 interface.

#### AC UNITS

This section can be used to configured the AC unit.

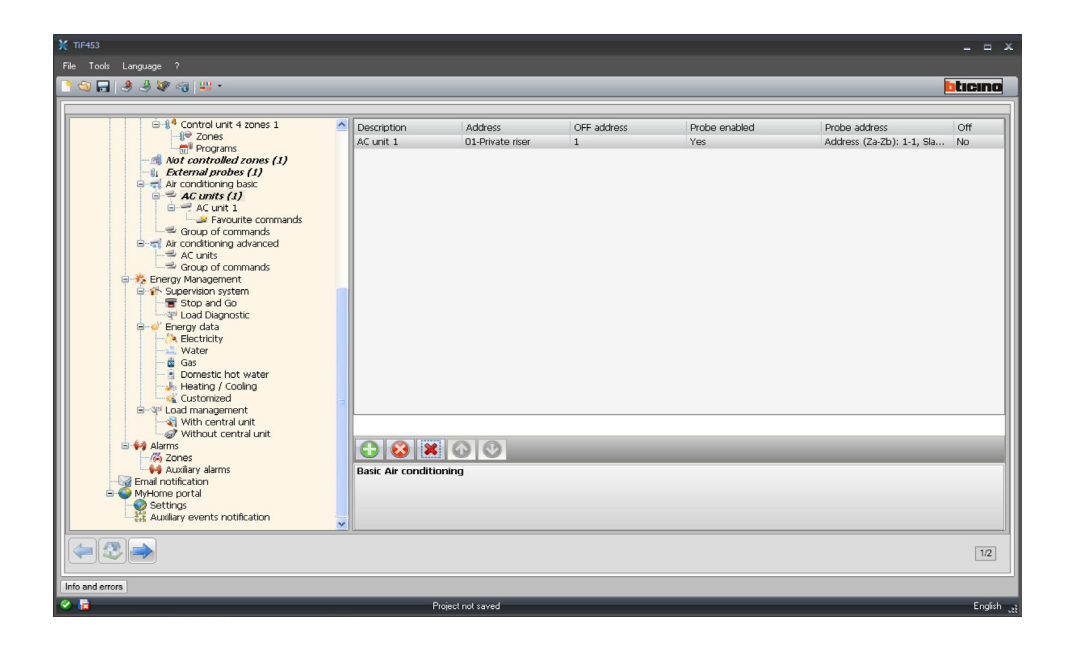

- Description
  - Enter the description of the object 15 characters max.
- Address
  - Click to enter the 3456 interface address.

| 🂥 SCS address                                               |                |  |  |  |
|-------------------------------------------------------------|----------------|--|--|--|
| 😑 🌍 SCS address                                             |                |  |  |  |
| Address                                                     | 01             |  |  |  |
| A                                                           | = 0            |  |  |  |
| PL                                                          | - 1            |  |  |  |
| Level                                                       | Private riser  |  |  |  |
|                                                             |                |  |  |  |
|                                                             |                |  |  |  |
|                                                             |                |  |  |  |
| SCS address<br>Enter the SCS address (A. PL, Level, I3, I4) |                |  |  |  |
|                                                             |                |  |  |  |
|                                                             | Confirm Cancel |  |  |  |

- Off address
  - Enter the number of the command configured as OFF on the 3456 interface.
- Probe enabled
  - Enable/disable the temperature probe.

User guide

#### • Probe address

Click to enter the address of the slave probe

| 뚲 Thermoregulation Add | ress                        |
|------------------------|-----------------------------|
| 😑 🎲 Thermoregulat      | tion Address                |
| ZA                     | 1                           |
| ZB                     | 1                           |
| N                      | 1                           |
|                        |                             |
|                        |                             |
|                        |                             |
|                        |                             |
|                        |                             |
|                        |                             |
|                        |                             |
|                        |                             |
|                        |                             |
| Thermoregulation A     | ddress                      |
| Enter the Thermoregu   | ulation address (ZA, ZB, N) |
|                        |                             |
|                        |                             |
|                        |                             |
|                        | Confirm Cancel              |
|                        |                             |

• Off

Enable/disable the Off command.

#### Favourite commands

Enter the favourite commands selected among the 20 available on the IRSplit for the management of the AC unit.

| ¥ TiF453                                                      |                  |         |         |
|---------------------------------------------------------------|------------------|---------|---------|
| File Tools Language ?                                         |                  |         |         |
| 🔁 🕲 🕞 🧶 🧶 🎯 🛄 +                                               |                  |         | bticino |
|                                                               |                  |         | ]       |
| - 1 <sup>©</sup> Zones A                                      | Description      | Address |         |
| - Mot controlled zones (1)                                    | Command 1        | 1       |         |
| and Air conditioning basic                                    |                  |         |         |
| AC Units (1)                                                  |                  |         |         |
| -→ Favourite commands (1)<br>→ Group of commands              |                  |         |         |
| Air conditioning advanced                                     |                  |         |         |
|                                                               |                  |         |         |
| Energy Management     Energy Management     Energy Management |                  |         |         |
| Stop and Go                                                   |                  |         |         |
| Energy data                                                   |                  |         |         |
|                                                               |                  |         |         |
| Domestic hot water                                            |                  |         |         |
| Heating / Cooling                                             |                  |         |         |
| Load management                                               |                  |         |         |
| Without central unit                                          |                  |         |         |
| Aurris - Cones                                                | <b>A8800</b>     |         |         |
| Email notification                                            | AC unit commands |         |         |
| MyHome portal     Settings                                    |                  |         |         |
| Auxiliary events notification                                 |                  |         |         |
|                                                               |                  |         |         |
|                                                               |                  |         | 1/2     |
|                                                               |                  |         |         |
| Info and errors                                               |                  |         |         |

- Description
  - Enter the description of the object 15 characters max.
- Address
  - Enter the address of the command on the 3456 interface.

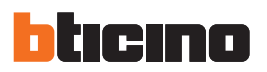

#### GROUP OF COMMANDS

For the management of climate control it is possible to create a group of commands, selected among the ones saved on the 3456 interface.

| ¥ TIF453                                                                                                    |                          |               | _ = ×     |
|----------------------------------------------------------------------------------------------------|--------------------------|---------------|-----------|
| File Tools Language ?                                                                                                    |                          |               |           |
| 📑 🖏 🔜 🧶 🖉 🍕 💷 •                                                                                                    |                          |               | bticino   |
| Cores         And controlled zones (1)         External probes (1)         Constructions advanced         Constructions advanced         Constructions advanced         Constructions advanced         Constructions advanced         Constructions advanced         Constructions advanced         Constructions advanced         Constructions advanced         Constructions advanced         Constructions advanced         Constructions advanced         Constructions advanced         Constructions         Constructions         Cons         Constructi | Description<br>Command 1 | Address<br>11 |           |
| Info and errors                                                                                                    |                          |               |           |
|                                                                                                    | Project not saved        |               | English " |

The following must be defined in the mask:

- Description
  - Enter the description of the object 15 characters max.
- Address

Click to select the commands of the group.

| 💥 Air Conditioning                                 |                |
|----------------------------------------------------|----------------|
| Air Conditioning                                   |                |
| 🗆 1 Air Conditioning                               |                |
| Address                                            | 11             |
| Command                                            | 1              |
| 2 Air Conditioning                                 |                |
| Address                                            | 11             |
| Command                                            | 2              |
| Air Conditioning<br>Enter the air conditioning val | ue             |
| <b>4 ×</b>                                         |                |
|                                                    | Confirm Cancel |

- Address
- Enter the 3456 interface address.
- **Command** Enter the command number.

**User** guide

#### Advanced Air Conditioning

This section can be used to configure the AC unit objects and the groups of commands that will be available in the temperature control/air conditioning function page. The management is performed directly as if the remote control of the splitter was used, or in any

The management is performed directly as if the remote control of the splitter was used, or in any cases using the 20 commands saved on the 3456 interface.

#### AC UNITS

Enter the AC units to configure.

| Avit controlled tones (1)     External probes (1)     Ac unit 1     Ac unit 1    |         | is Language ?                                                                                                    |
|----------------------------------------------------------------------------------------------------|---------|----------------------------------------------------------------------------------------------------|
| Common and another (1)     Common another (1)     Common (1)     Common (1) | bticing | ) 🕭 🕸 🚳 😃 ·                                                                                                    |
| Advanced Air conditioning                                                                                                    |         | A Not controlled zones (1)<br>External probes (1)<br>A Activity of the second second secon |

The following must be defined in the mask:

| - Mot controlled zones (1)                                                       | Address                                             |                                  |  |
|----------------------------------------------------------------------------------|-----------------------------------------------------|----------------------------------|--|
| a Air conditioning basic                                                         | Address                                             | Address (Za-Zb): 1-1, Slave: 1"; |  |
| AC units (1)                                                                     | Probe enabled                                       | No                               |  |
| → Favourite commands (1)                                                         | Probe address                                       | Address (Za-Zb): 1-1, Slave: 1"; |  |
| E Air conditioning advanced                                                      | Show OFF command                                    | No                               |  |
| AC units (1)                                                                     | Temperature                                         |                                  |  |
| Group of commands                                                                | Minimum temperature                                 | 15                               |  |
| 😑 🤧 Energy Management                                                            | Maximum temperature                                 | 16                               |  |
| Supervision system                                                               | Step                                                | 1                                |  |
| └────────────────────────────────────                                            | Mode                                                |                                  |  |
| - A Electricity                                                                  | Automatic mode                                      | No                               |  |
| Gas                                                                              | Cooling mode                                        | No                               |  |
| Domestic hot water<br>Heating / Cooling                                          | Heating mode                                        | No                               |  |
| Customized                                                                       | Dry mode                                            | No                               |  |
| With central unit                                                                | Fan mode                                            | Si                               |  |
|                                                                                  | Speed                                               |                                  |  |
| - 76 Zones                                                                       | Fan speed presence                                  | No                               |  |
| Email notification<br>MyHome portal<br>Settings<br>Auxiliary events notification | Fan mode<br>Choose if the fan mode is active or not |                                  |  |
|                                                                                  |                                                     |                                  |  |

Address

Click to enter the 3456 interface address.

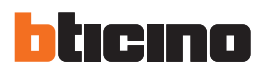

| Thermoregulation Address     |                    |
|------------------------------|--------------------|
| 😑 🎲 Thermoregulation Ad      | dress              |
| ZA                           | 1                  |
| ZB                           | 1                  |
| N                            | 1                  |
|                              |                    |
|                              |                    |
|                              |                    |
|                              |                    |
|                              |                    |
|                              |                    |
|                              |                    |
|                              |                    |
|                              |                    |
| Thermoregulation Address     |                    |
| Enter the Thermoregulation a | ddress (ZA, ZB, N) |
|                              |                    |
|                              |                    |
|                              |                    |
|                              | Confirm 🔀 Cancel   |

- Probe enabled
  - Enable/disable the temperature probe.
- Probe address

Click to enter the address of the slave probe.

| 🤾 Thermoregulation Add | Iress                       |
|------------------------|-----------------------------|
| 🖃 🧼 Thermoregula       | tion Address                |
| ZA                     | 1                           |
| ZB                     | 1                           |
| N                      | 1                           |
|                        |                             |
|                        |                             |
|                        |                             |
|                        |                             |
|                        |                             |
|                        |                             |
|                        |                             |
|                        |                             |
| Thermoregulation 4     | Address                     |
| Enter the Thermoreg    | ulation address (ZA, ZB, N) |
|                        |                             |
|                        |                             |
|                        |                             |
|                        | Confirm Cancel              |

Show Off control

Enable/disable the Off command.

- Minimum temperature
- Enter the minimum temperature that can be handled by the splitter

  Maximum temperature
- Enter the maximum temperature that can be handled by the splitter

• Step

Enter the desired increase step, choosing between 0,5 °C e 1 °C.

• For the Automatic, Cooling, Heating, Dry, Fan, Fan speed presence, Automatic, High, Medium, Low, Silent, Swing presence, ON, OFF modes: Select Yes to make the function available in the corresponding page.

Favourite commands

Enter the favourite commands for the management of the AC unit.

| ¥ TIF453                                                                                                    |                                                                |                             | _ = ×   |
|----------------------------------------------------------------------------------------------------|----------------------------------------------------------------|-----------------------------|---------|
| File Tools Language ?                                                                                                    |                                                                |                             |         |
| 🖹 🕲 🔚 🤌 🦑 🖓 🖊 •                                                                                                    |                                                                |                             | bticino |
| A curit 1<br>Curits (1)<br>Curits (1)<br>Curits | Description     Command 1      Command 1      A Curit commands | Configuration<br>Configured |         |
|                                                                                                    |                                                                |                             | 1/2     |
|                                                                                                    |                                                                |                             |         |
| Info and errors                                                                                                    |                                                                |                             |         |
| 🙆 😰                                                                                                    | Project not saved                                              |                             | English |

The following must be defined in the mask:

- Description
  - Enter the description of the object 15 characters max.
- Configuration
  - Click to set the parameters that will be performed by the command configured.

| 💥 Air Conditioning                                  |                                           |
|-----------------------------------------------------|-------------------------------------------|
| Air Conditioning                                    |                                           |
| Temperature                                         | 15                                        |
| Mode                                                | Fan                                       |
| Speed                                               | Automatic                                 |
| Fan Swing                                           | Off                                       |
|                                                     |                                           |
|                                                     |                                           |
| Air Conditioning<br>Enter the air conditioning valu | Je la la la la la la la la la la la la la |
| -                                                   |                                           |
|                                                     |                                           |
|                                                     |                                           |
|                                                     | Confirm 🔀 Cancel                          |
|                                                     |                                           |

Temperature

Select the temperature to set.

- Mode
  - Select the operating mode.
- Fan speed Select the fan speed
- Fan swing Select the fan swing mode.

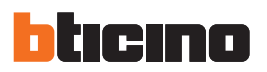

#### GROUP OF COMMANDS

For the management of climate control it is possible to create a group of commands that will be performed at the same time.

| ¥ TIF453                              |                                                                        |         | _ = ×     |
|---------------------------------------|------------------------------------------------------------------------|---------|-----------|
| File Tools Language ?                 |                                                                        |         |           |
| 📑 🗐 🔒 🤌 😻 🍕 😃 🗸                       |                                                                        |         | bticino   |
| 1                                     |                                                                        |         |           |
| All Not controlled zones (1)          | Description                                                            | Address |           |
| E Ar conditioning basic               | Command 1                                                              | 11#1    |           |
| a = AC units (1)                      |                                                                        |         |           |
| Favourite commands (1)                |                                                                        |         |           |
| Group of commands (1)                 |                                                                        |         |           |
| ⇒ AC units (1)                        |                                                                        |         |           |
| AC unit 1     Favourite commands (1)  |                                                                        |         |           |
| Group of commands (1)                 |                                                                        |         |           |
| Energy Management                     |                                                                        |         |           |
| Stop and Go                           |                                                                        |         |           |
| Energy data                           |                                                                        |         |           |
| Water                                 |                                                                        |         |           |
| Gas                                   |                                                                        |         |           |
| Heating / Cooling                     |                                                                        |         |           |
|                                       |                                                                        |         |           |
| With central unit                     |                                                                        |         |           |
| → → → → → → → → → → → → → → → → → → → |                                                                        |         |           |
| Zones                                 | $\bigcirc \bigcirc \bigotimes \bigotimes \bigotimes \bigcirc \bigcirc$ |         |           |
|                                       | Group of commands                                                      |         |           |
| WyHome portal     Settings            |                                                                        |         |           |
| Auxiliary events notification         |                                                                        |         |           |
|                                       |                                                                        |         |           |
|                                       |                                                                        |         | 1/2       |
|                                       |                                                                        |         |           |
| Info and errors                       |                                                                        |         |           |
| 8 🗟                                   | Project not saved                                                      |         | English . |

- The following must be defined in the mask:
- Description
  - Enter a description of the group of commands.
- Address
  - Click to select the commands making up the group.

| 💥 Air Conditioning                                   |                |
|------------------------------------------------------|----------------|
| Air Conditioning                                     |                |
| 🗆 1 Air Conditioning                                 |                |
| Address                                              | 11#1           |
| Temperature                                          | 18             |
| Mode                                                 | Heating        |
| Speed                                                | Low            |
| Fan Swing                                            | On             |
| 2 Air Conditioning                                   |                |
| Address                                              | 12#1           |
| Temperature                                          | 18             |
| Mode                                                 | Heating        |
| Speed                                                | Low            |
| Fan Swing                                            | On             |
| Air Conditioning<br>Enter the air conditioning value |                |
|                                                      | Confirm Cancel |

- Address
- Enter the 3456 interface address.
- Temperature
  - Select the temperature to set.
- Mode
- Select the operating mode.
- Fan speed
- Select the fan speed
- Fan swing
- Select fan swing mode.

#### **Energy Management**

This section can be used to configure the functions that will be available in the "Energy Management" page.

#### Supervision system

This section can be used to configure the system supervision functions that will be available in the "Supervision" web page.

#### STOP & GO

This section can be used to configure Stop & Go switches for the control of the automatic earth leakage relay reset function, and other functions.

| X TIF453                                                                                                    |                              |                |              | _ = X      |
|----------------------------------------------------------------------------------------------------|------------------------------|----------------|--------------|------------|
| File Tools Language ?                                                                                                    |                              |                |              |            |
| 💽 🕲 🔚 🤌 🦑 🎯 👯 -                                                                                                    |                              |                |              | bticino    |
| And controlled zones (1)     Ac units (1)     Ac units (1)     Ac uni | Description<br>Step and Go 1 | Type<br>Normal | Address<br>1 |            |
|                                                                                                    |                              |                |              | 1/2        |
| Info and errore                                                                                                    |                              |                |              |            |
|                                                                                                    | Project not caved            |                |              | English    |
|                                                                                                    | r toject not saved           |                |              | English ,t |

The following must be defined in the mask:

Description

Enter the description of the object – 15 characters max.

• Type

Select the type of switch: Normal, Plus, or Btest.

- Address
  - Enter the switch address.

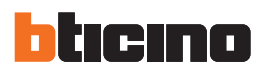

#### LOAD DIAGNOSTIC

This section can be used to set which loads can be subjected to diagnostic, to control their operating status (advanced actuators only).

| 🗶 TiF453                                                                                                    |                                                    |              | _ = ×   |
|----------------------------------------------------------------------------------------------------|----------------------------------------------------|--------------|---------|
| File Tools Language ?                                                                                                    |                                                    |              |         |
| े 🕲 🖬 🤌 🖑 🕼 💷 -                                                                                                    |                                                    |              | bticino |
| Aut controlled zones (1)     External probes (1)     External probes (1)     External probes (1)     External probes (1)     External probes (1)     External commands (1)     Extra conditioning basic     Act crit 1     External commands (1)     Exercite commands (1)     Exercite commands (1)     Ex | Description<br>Load 1<br>Page 6<br>Coal Diagnostic | Address<br>1 |         |
|                                                                                                    |                                                    |              | 1/2     |
| Info and errors                                                                                                    |                                                    |              |         |
|                                                                                                    |                                                    |              |         |

The following must be defined in the mask:

- Description
- Enter the description of the load 15 characters max.
- Address
  - Enter the load address.

#### Energy data

This section can be used to configure the parameters that enable displaying the data (consumption/ production) measured on the system, and displayed in the "Energy data" web page. Several measurement parameters are available:

| Meter type          | Description                                                                                                    | Unit           |  |  |
|---------------------|----------------------------------------------------------------------------------------------------|----------------|--|--|
| Electricity         | It display the electricity consumed or produced by the system.                                                                                                    | Kw             |  |  |
| Water               | It measures the water consumed.                                                                                                    |                |  |  |
| -                   | Connect the meter to a water meter with impulse output.                                                                                                    | m <sup>3</sup> |  |  |
| Gas                 | It displays gas consumption.                                                                                                    |                |  |  |
|                     | Connect the interface to a gas meter with impulse output.                                                                                                    | m <sup>3</sup> |  |  |
| DHW                 | It measures the hot water consumed.                                                                                                    |                |  |  |
|                     | Connect to a hot water meter or to the corresponding impulse output of a heat measurement central unit that can be found in the apartment user modules (in case of central heating). | Kw             |  |  |
| Heating/<br>Cooling | It displays the calories/frigories measured on the heating/cooling system.                                                                                                    |                |  |  |
|                     | Connect to a meter with heat impulse output (KWh)                                                                                                    | Kw             |  |  |

The configuration is the same for all meters.

| ¥ TiF453                                                                                                    |        |                 |                           |                                 | _ = ×              |
|----------------------------------------------------------------------------------------------------|--------|-----------------|---------------------------|---------------------------------|--------------------|
| File Tools Language ?                                                                                                    |        |                 |                           |                                 |                    |
| 🗋 🕲 🖬 🤌 🦑 🎯 😃 •                                                                                                    |        |                 |                           |                                 | bticino            |
| Avid controlled zones (1)     Avid controlled zones (1)     Avid controlled zones (1)     Avid controlled zones (1)     Avid controlled zones (1)     Avid controlled zones (1)     Avid controlled zones (1)     Avid zontrolled zones (1)     Avid zontrolled zones     Avid zontrolled zones     Avid zones     Avid zones     Avid zones     Avid zones     Avid zones     Avid zones     Avid | Page 5 | Address<br>1    | Unit of measurement<br>kW | Economic evaluation<br>Disabled | Type<br>Production |
|                                                                                                    |        |                 |                           |                                 | 1/2                |
| Info and errors                                                                                                    |        |                 |                           |                                 |                    |
| into and errors                                                                                                    |        |                 |                           |                                 | 5.41               |
|                                                                                                    | Pri    | oject not saved |                           |                                 | English ":         |

The following must be defined in the mask:

- Description
- Enter the description of the object 15 characters max.
- Address
  - Enter the meter address
- Unit of measure Select the unit of measure used to display the consumption.
- Economic evaluation
- Enable/disable the economic evaluation. Enable this function to create a row in the "Tariff setup" where the user can set the tariff to apply to the specific consumption.
- Type
  - Define if the meter is a consumption or a production meter.

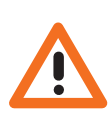

The economic evaluation is performed based on the tariff indicated in the "Tariff setup" section.

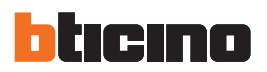

#### Load management

This section can be used to manage the new Load Management system, to display the status of a load, force the re-activation based on priorities, set the forcing time, and display the consumption.

WITH CENTRAL UNIT

In this mode, in addition to the above listed functions, it is also possible to reset the load.

| ¥ 17453 _ □ ¥                 |                 |                   |       |                     |           |  |
|-------------------------------|-----------------|-------------------|-------|---------------------|-----------|--|
| File Tools Language ?         |                 |                   |       |                     |           |  |
| 📑 🕲 🖬 🧶 🧶 🕼 📲 -               |                 |                   |       |                     | bticino   |  |
|                               |                 |                   |       |                     |           |  |
| - A Not controlled zones (1)  | Description     | Priority          | Mode  | Economic evaluation | Туре      |  |
| Air conditioning basic        | Load 1          | 1                 | Basic | Disabled            | Consume   |  |
| - → AC units (1)              |                 |                   |       |                     |           |  |
| Favourite commands (1)        |                 |                   |       |                     |           |  |
| Group of commands (1)         |                 |                   |       |                     |           |  |
| AC units (1)                  |                 |                   |       |                     |           |  |
| Favourite commands (1)        |                 |                   |       |                     |           |  |
| Group of commands (1)         |                 |                   |       |                     |           |  |
| Supervision system            |                 |                   |       |                     |           |  |
| Load Diagnostic (1)           |                 |                   |       |                     |           |  |
| Energy data                   |                 |                   |       |                     |           |  |
| Water                         |                 |                   |       |                     |           |  |
| Domestic hot water            |                 |                   |       |                     |           |  |
| Heating / Cooling             |                 |                   |       |                     |           |  |
| E- V Load management          |                 |                   |       |                     |           |  |
| Without central unit          | Page 6          |                   |       |                     |           |  |
| Alarms                        |                 |                   |       |                     |           |  |
| Auxiliary alarms              |                 |                   | × 🖌   |                     |           |  |
| All MyHome portal             | Luau management | with control unit |       |                     |           |  |
| Auxiliary events notification |                 |                   |       |                     |           |  |
| < >                           | 4               |                   |       |                     |           |  |
|                               |                 |                   |       |                     |           |  |
|                               |                 |                   |       |                     |           |  |
| Info and errors               |                 |                   |       |                     |           |  |
|                               | Proje           | ct not saved      |       |                     | English , |  |

The following must be defined in the mask:

- Description
- Enter the description of the load 15 characters max.
- Priority
  - Select the load priority
- Mode

Set if this is a basic or an advanced load. In the second case the instantaneous consumption can also be set.

• Economic evaluation

Enable/disable the economic evaluation (Advanced mode only). The tariff is set in the "Tariff setup" section.

WITHOUT CENTRAL UNIT

The configurations for this mode are the same as the "With Central Unit" mode, with the exception of the "Mode" field, which is automatically set to "Advanced".

The object of this function is to display the consumptions of the loads, also without control/forcing.

#### Alarms

This page is always present and active on the devices.

| X TIF4S3                                                                                                    | _ = ×   |
|----------------------------------------------------------------------------------------------------|---------|
| File Tools Language ?                                                                                                    |         |
| <u></u>                                                                                                    | bticino |
| A for controlled corres (1)<br>A for controlled corres (1)<br>A for control basic<br>A for control basic<br>A for control (1)<br>Correst of commands (1)<br>Correst of commands (1)<br>Co |         |
|                                                                                                    | 1/2     |
|                                                                                                    |         |
| Info and errors                                                                                                    |         |
| Project not saved                                                                                                    | English |

In this section you can customise the descriptions of zones 1 – 8 of the Burglar-alarm system. The descriptions entered will appear in the messages which the device sends to the Web page every time there is a Burglar-alarm or Technical Alarm event in the system

| ¥ TIF453                                                                                                    |                       |             | _ = ×      |
|----------------------------------------------------------------------------------------------------|-----------------------|-------------|------------|
| File Tools Language ?                                                                                                    |                       |             |            |
| 🖹 🕲 🕞 🤌 🦑 🎯   🐺 •                                                                                                    |                       |             | bticino    |
| And controlled zones (1)<br>Controlled zones (1)<br>Controlled zones ( | Description<br>Zone 1 | Number<br>1 |            |
|                                                                                                    |                       |             | 1/2        |
| Info and errors                                                                                                    |                       |             |            |
| 8 🖪                                                                                                    | Project not saved     |             | English "" |

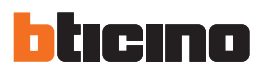

In the same way you can enable and customise the descriptions for the 9 auxiliary channels used to signal technical alarms (e.g. you can enable channel **Auxiliary 1** and assign the description "**Gas leak**").

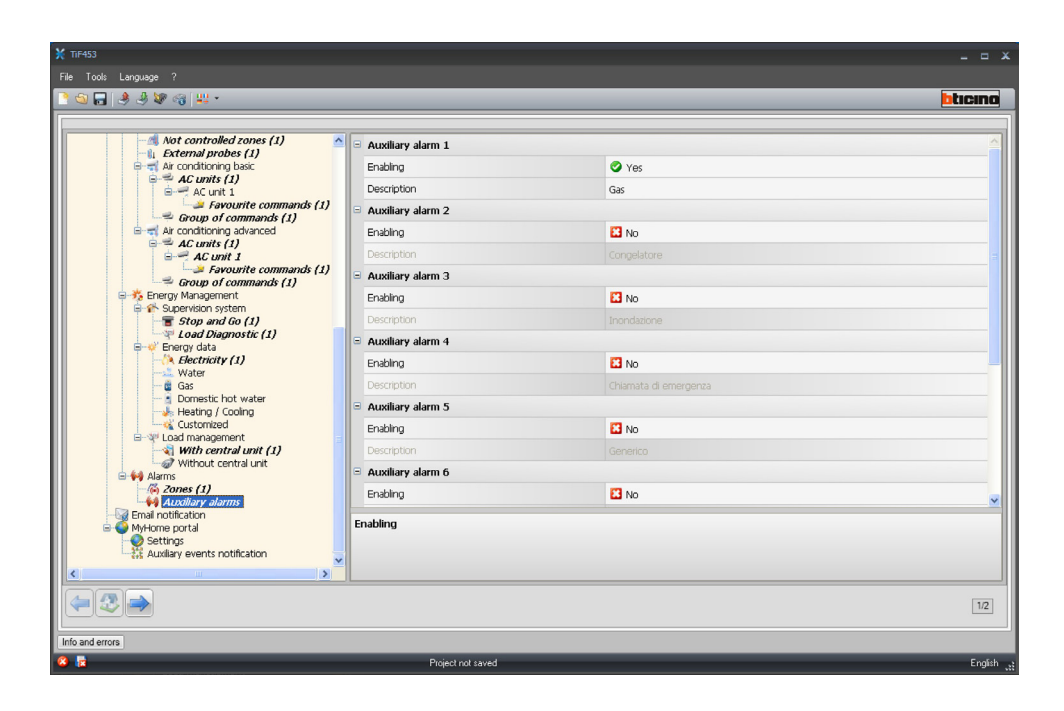

#### 4.4.2 Notification via e-mail

The sending of alarms for notification via email can be enabled in this page.

| ] () () () () () () () () () () () () ()            |                                |             | bticin |
|-----------------------------------------------------|--------------------------------|-------------|--------|
| - A Not controlled zones (1)                        | Ethernet email enabling        |             |        |
| Air conditioning basic                              | Enabling                       | 😫 No        |        |
| AC units (1)                                        | Account name                   |             |        |
| Favourite commands (1)                              | Addresser's email              |             |        |
| Group of commands (1)     Air conditioning advanced | Sender's email                 |             |        |
| AC units (1)                                        | SMTP server address            |             |        |
| - Favourite commands (1)                            | Authentication type            |             |        |
| Group of commands (1)     Energy Management         | Liker                          |             |        |
| 🕯 🎓 Supervision system                              | Destruend                      |             |        |
|                                                     | Password                       |             |        |
| 🐳 Energy data                                       | Port                           |             |        |
| - A Electricity (1)                                 | TIS                            | Off         |        |
| Gas                                                 | Start tis                      | Cff         |        |
| Domestic hot water                                  | Tis certificate                |             |        |
| Customized                                          | Temperature control diagnostic |             |        |
| B-W Load management                                 |                                | <b>1</b> ar |        |
| With central unit (1)                               | Enabling                       | Li Off      |        |
| 😑 📢 Alarms                                          |                                |             |        |
| - (e) 20nes (1)                                     |                                |             |        |
| Email notification                                  | Ethernet email enabling        |             |        |
| MyHome portal                                       | E chernet entail entability    |             |        |
| Auxiliary events notification                       |                                |             |        |
|                                                     |                                |             |        |
|                                                     |                                |             |        |
|                                                     |                                |             | 1      |

#### Ethernet email enabling

| X TIF453<br>File Tools Language ?                                                                                                    |                                  |                | _ = ×   |  |  |
|----------------------------------------------------------------------------------------------------|----------------------------------|----------------|---------|--|--|
| A State Control (1998)     A State Control (1998)     A State Contr |                                  |                | blicina |  |  |
| Not controlled zones (1)                                                                                                    | 🗉 Ethernet email enabling        |                |         |  |  |
| Air conditioning basic                                                                                                    | Enabling                         | Yes            |         |  |  |
|                                                                                                    | Account name                     |                |         |  |  |
| Favourite commands (1)                                                                                                    | Addresser's email                |                |         |  |  |
| Air conditioning advanced                                                                                                    | Sender's email                   |                |         |  |  |
| AC units (1)                                                                                                    | SMTP server address              |                |         |  |  |
| - Favourite commands (1)                                                                                                    | Authentication type              | Off            |         |  |  |
| Group of commands (1)                                                                                                    | User                             |                |         |  |  |
| Supervision system     Stan and Ga (1)                                                                                                    | Password                         |                |         |  |  |
| Load Diagnostic (1)                                                                                                    | Port                             | 25             |         |  |  |
| Energy data                                                                                                    | Tk                               |                |         |  |  |
| Water                                                                                                    | Start tk                         | C 0#           |         |  |  |
| Domestic hot water                                                                                                    | Tic cortificato                  | tio filo       |         |  |  |
| Heating / Cooling                                                                                                    |                                  |                |         |  |  |
| E-VP Load management                                                                                                    | S Temperature control diagnostic | <b>17</b> - 77 |         |  |  |
| Without central unit                                                                                                    | Enabling                         | C Off          |         |  |  |
| Alarms                                                                                                    |                                  |                |         |  |  |
| Auxiliary alarms                                                                                                    |                                  |                |         |  |  |
| Email notification                                                                                                    | Ethernet email enabling          |                |         |  |  |
| Settings                                                                                                    |                                  |                |         |  |  |
| Additiary events hourcador                                                                                                    |                                  |                |         |  |  |
|                                                                                                    |                                  |                |         |  |  |
|                                                                                                    |                                  |                |         |  |  |
|                                                                                                    |                                  |                |         |  |  |
| Into and errors                                                                                                    |                                  |                |         |  |  |

- Enabling
  - Enable/Disable the notification via Ethernet email
- Account name
- Enter the name of account.
- Addressee's email
- Enter the electronic mail address to which the email will be sent
- Sender's email Enter the sender's e-mail address

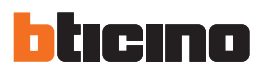

#### • SMTP server address

Enter the IP address of the mail server in numerical format or in text format (contact the network administration to obtain this information).

• Authentication type, User, Password, Port, Tls, Start tls, Tls trust file Enter the correct parameters of your own e-mail account

| X TIF453                              |                                |              | _ = ×   |
|---------------------------------------|--------------------------------|--------------|---------|
| · · · · · · · · · · · · · · · · · · · |                                |              | hticina |
| Not controlled zones (1)              | G Ethernet email enabling      |              | ]       |
| Air conditioning basic                | Enabling                       | Yes          |         |
| AC units (1)                          | Account name                   |              |         |
| Favourite commands (1)                | Addresser's email              |              |         |
| ■ a coup of commands (1)              | Sender's email                 |              |         |
| AC units (1)                          | SMTP server address            |              |         |
| Favourite commands (1)                | Authentication type            | Off          |         |
| Energy Management                     | User                           |              |         |
| Supervision system                    | Password                       |              |         |
| Load Diagnostic (1)                   | Port                           | 25           |         |
| Electricity (1)                       | TIs                            | On .         |         |
|                                       | Start tis                      | <b>2</b> 0n  |         |
| Domestic hot water                    | Tk certificate                 | No file      |         |
| Customized                            | Temperature control diagnostic | 100 100      |         |
| □ ₩ Load management                   | Enabling                       | C 0#         |         |
| Without central unit                  | Li idoli ig                    | <b>U</b> OII |         |
| Alarms                                |                                |              |         |
| Auxiliary alarms                      |                                |              |         |
| MyHome portal                         | Ethernet email enabling        |              |         |
| Settings                              |                                |              |         |
| ×                                     |                                |              |         |
|                                       |                                |              |         |
|                                       |                                |              | 1/2     |
|                                       |                                |              |         |
|                                       | Project yet as wet             |              |         |

For Tls enter a certified file.

| Select file            |                |          |   |     |   | ? 🗙    |
|------------------------|----------------|----------|---|-----|---|--------|
| Look in:               | 🗀 EN           |          | ~ | G 🦻 | ø |        |
| My Recent<br>Documents |                |          |   |     |   |        |
| Desktop                |                |          |   |     |   |        |
| My Documents           |                |          |   |     |   |        |
| My Computer            |                |          |   |     |   |        |
|                        | File name:     |          |   |     | ~ | Open   |
| My Network             | Files of type: | File pem |   |     | ~ | Cancel |

**Temperature control diagnosis** Enabling this function, when there is a fault in the Temperature control system a message will be sent to the e-mail address provided.

| ¥ TiF453                                                                                                    |                                                                                                    |                                                                                                 |           |  |  |
|----------------------------------------------------------------------------------------------------|----------------------------------------------------------------------------------------------------|-------------------------------------------------------------------------------------------------|-----------|--|--|
| File Tools Language ?                                                                                                    |                                                                                                    |                                                                                                 |           |  |  |
| 📑 🕲 🔜 🧶 🧶 🕼 📲 -                                                                                                    |                                                                                                    |                                                                                                 | bticina   |  |  |
| A Not controlled zones (1)<br>External probes (1)<br>A ac conditioning basic<br>A ac conditioning basic<br>A ac conditioning basic<br>Concept of commands (1)<br>Concept of commands (1)<br>Concept of commands (1 | Ethermet email enabling     Enabing     Account name     Address's email     Sender's email     Sender's email     Sender's email     SMTP server address     Authentication type     User     Deserverd     Port     Tis     Start tis     Tis certificate     Tis retrificate     Temperature control diagnostic     Enabing     Temperature control diagnostic | <ul> <li>✓ Yes</li> <li>Off</li> <li>Z5</li> <li>Ø On</li> <li>Ø On</li> <li>No file</li> </ul> |           |  |  |
|                                                                                                    |                                                                                                    |                                                                                                 | 1/2       |  |  |
| Info and anno                                                                                                    |                                                                                                    |                                                                                                 |           |  |  |
|                                                                                                    | Defectively and                                                                                                    |                                                                                                 | Pasta     |  |  |
|                                                                                                    | Project not saved                                                                                                    |                                                                                                 | English , |  |  |

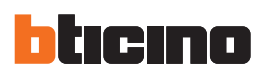

# 5. Tariff settings

On completion of the project configuration, click the forward arrow on the bottom left to set the tariffs that will be applied to the consumptions set in the "Energy management" and "Load management" sections.

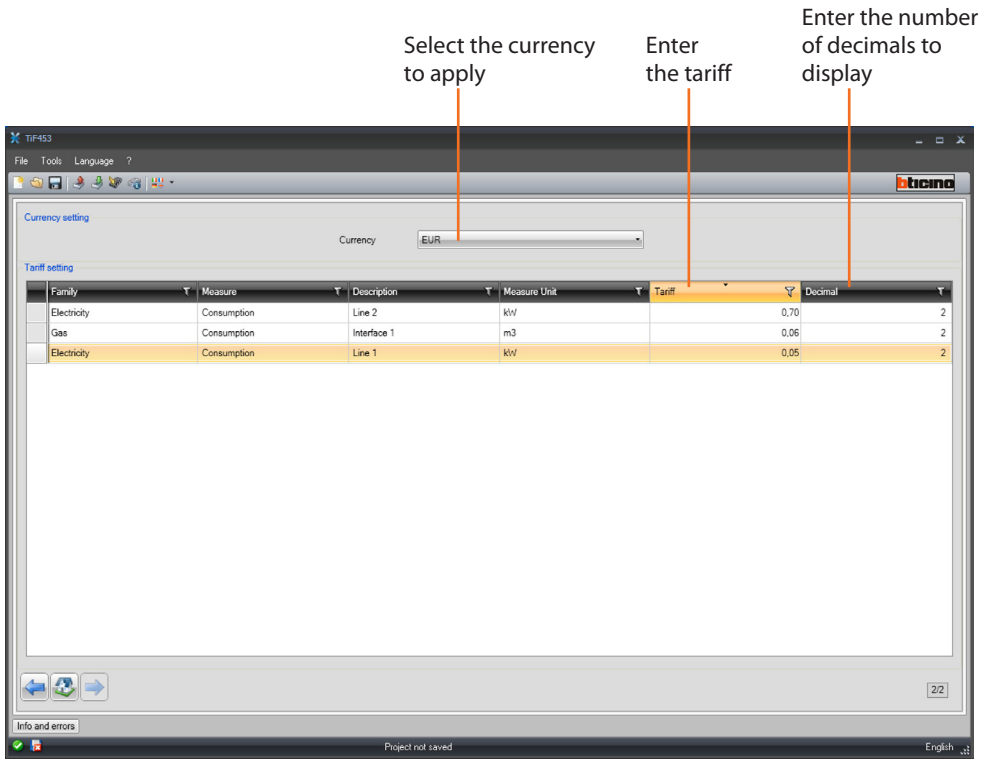

SeleziSelect the currency, and enter the tariff and the number of decimals to display on the web page.

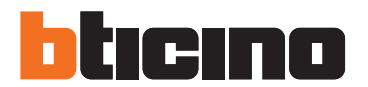

**BTicino SpA** Via Messina, 38 20154 Milano - Italy www.bticino.com

Installer stamp

BTicino SpA reserves at any time the right to modify the contents of this booklet and to communicate, in any form and modality, the changes brought to the same.